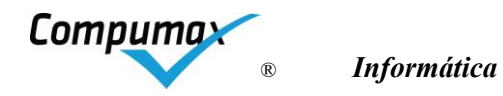

# Manual do Usuário

SIDERAL® WIZ

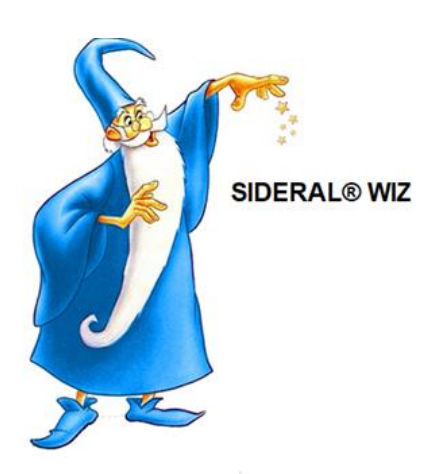

# A pontuação em um passe de mágica!

V0

Ano 28

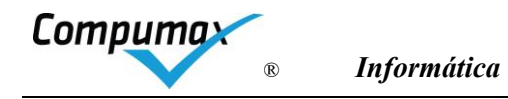

# Sumário

| 1.  | Informações Básicas para o Avaliador                                      | 3  |
|-----|---------------------------------------------------------------------------|----|
| 2.  | Instalação do SIDERAL WIZ                                                 | 3  |
| 3.  | Instruções básicas para acionamento e uso do SIDERAL WIZ                  | 4  |
| 4.  | Cópias de segurança, restauração e transporte de dados entre computadores | 7  |
| 5.  | Árvore de funções do menu do SIDERAL WIZ                                  | 9  |
| 6.  | Opções                                                                    | 10 |
| 7.  | Ferramentas                                                               | 11 |
| 8.  | Ajuda                                                                     | 11 |
| 9.  | Barra de Ferramentas (Atalhos)                                            | 12 |
| 10. | Quadro de atividades dos Avaliadores                                      | 13 |
| Μ   | enu Avaliador OU Avaliador designado como Relator                         | 14 |
| Μ   | enu do Avaliador Sênior                                                   | 20 |
| 11. | Avaliação Individual e Comentários                                        | 25 |
| C   | omentando Pontos Fortes (Critérios de 1 a 7)                              | 25 |
| C   | omentando Processos Gerenciais (Critérios de 1 a 7)                       | 25 |
| C   | omentando OMs de Processos Gerenciais (Critérios 1 a 7)                   | 26 |
| C   | omentando OMs de Resultados Organizacionais (Critério 8)                  | 27 |
| N   | otas para VV                                                              | 28 |
| R   | egistro da pontuação                                                      | 28 |
| Te  | érmino da Avaliação individual                                            | 29 |
| 12. | Depuração de Avaliações Individuais agregadas                             | 29 |
| 13. | Produção de RA preliminar                                                 | 29 |
| 14. | Produção de Pontos de Verificação                                         | 30 |
| 15. | Registro de Observações da Visita                                         | 32 |
| 16. | Consenso pós-Visita                                                       | 34 |
| 17. | Revisão Ortográfica                                                       | 34 |
| 18. | Avaliações de encerramento do ciclo                                       | 36 |
| 19. | Suporte telefônico e via internet                                         | 36 |
| 20. | Novas versões do SIDERAL WIZ                                              | 37 |

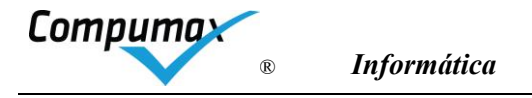

# 1. Informações Básicas para o Avaliador

O trabalho dos avaliadores é assistido pelo *software* SIDERAL WIZ, cujo uso é obrigatório a fim de se gerar uma documentação padronizada pela Banca e para se intercambiar informações de forma segura e controlada entre avaliadores membros de uma equipe e a Organização do Prêmio As principais vantagens do SIDERAL WIZ são:

- O avaliador não precisa fazer uso da Internet para instalar e realizar a avaliação, pois o instalador é autocontido e o banco de dados é local, tornando a avaliação muito mais ágil. Precisará da Internet apenas baixar o instalador e intercambiar dados aos colegas da Banca por email ou repositório na nuvem.
- O menu de atividades é por Cargo, em que sua lista de atividades está apresentada para cada um deles, facilitando o uso por iniciantes. O SIDERAL WIZ apresenta para cada cargo um menu com funções numeradas na sequência de atividades do avaliador incluindo as atividades off-line (aquelas que são exercidas sem o acompanhamento do SIDERAL WIZ).
- A pontuação é automática para modelos aplicáveis (Para PQA não é aplicável). O Avaliador se preocupa em encontrar lacunas e descrevê-las em comentários, para critérios de 1 a 7, e registrar a situação dos indicadores, para o Critério 8.
- Os dados são criptografados. Os textos de comentários e conclusões são armazenados em seus campos criptografados e os arquivos de intercâmbio são criptocompactados por algoritmo próprio. Mesmo que o arquivo de intercâmbio seja inadvertidamente enviado para terceiros, por exemplo, errando o endereço de email, será impossível o recebedor abri-lo sem a senha.
- As Opções do ambiente de trabalho permitem que o Avaliador customize a apresentação de informações na tela. Por exemplo, se receber mensagem que uma janela será truncada, diminua o tamanho das fontes). Use alt-F4 para fechar uma janela truncada se não aparecer o "X", de fechar, no canto superior.
- São mais de 20 anos sendo refinado e modernizado, mas mantendo as características que o tornaram líder no mercado rapidez, estabilidade e facilidade de uso.

# 2. Instalação do SIDERAL WIZ

Espera-se um mínimo de conhecimento do ambiente Windows. Se for seu primeiro contato com o sistema é importante não deixar para instalar e usar o SIDERAL WIZ na última hora. Reserve um tempo para instalar e praticar um pouco.

O sistema não é multiusuário (não é uso simultâneo por mais de uma pessoa) por razões de sigilo. No entanto, poderá ser utilizado para registro de um número ilimitado de avaliações no mesmo computador. Cada uma será armazenada em um banco de dados independente.

A instalação do SIDERAL WIZ contém um único arquivo denominado InstalarSideralxx.xx.exe (onde XX é a versão), que pode ser obtido pela *internet*, via *download* na *home-page* da www.compumax.com.br aba *Examinadores*. Nesse local haverá um número de licença para teste.

O Avaliador precisa ter em mãos uma licença do SIDERAL WIZ, uma senha e o código da candidata cujo RG irá avaliar, fornecidas pela Organização do Prêmio.

A Organização do Prêmio ou o próprio SIDERAL WIZ poderá solicitar a instalação de nova versão, quando necessário. Ele pode ser reinstalado quantas vezes forem necessárias, sendo que as avaliações em curso serão preservadas.

Ao iniciar o download escolha "executar" para instalar diretamente ou escolha "salvar" para guardar o instalador em uma pasta desejada, dando duplo-clique no arquivo **InstalarSideralxx.xx.exe** em seguida.

Durante o processo de instalação, em computadores com Windows Defender ou sob proteção de alguns *firewalls* equivalentes, é possível que apareça uma mensagem informando não reconhecer o desenvolvedor do software e questionando se você deseja continuar a instalação. Clique em "Saiba mais" e autorize a instalação normalmente.

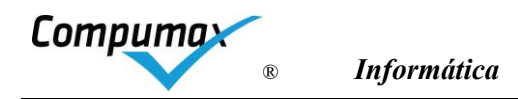

Na janela que se abre, clique no botão *Setup* para iniciar a instalação. Será sugerida a criação de uma pasta (diretório) de programas chamada SIDW<ano> em seu 'disco'. Dentro dessa pasta serão descarregados os arquivos do *software* SIDERAL WIZ. Um atalho para o sistema será criado na Área de Trabalho (tela de entrada) e no menu de programas do Windows, se você assim optar. O arquivo de registro do Windows não é mexido, portanto, para desinstalar o Sideral e eliminar os dados basta remover aquela pasta.

# A instalação não altera o registro do Windows. Eliminando a pasta SIDW<ano> toda instalação e eventuais dados são eliminados. Sendo assim você pode instalar o Sideral em qualquer disco, pendrive ou cartão de memória.

# 3. Instruções básicas para acionamento e uso do SIDERAL WIZ

As instruções abaixo são suficientes para você executar sua Análise Crítica Individual, assistida pelo SIDERAL WIZ. Isto lhe trará a experiência necessária para as fases mais complexas.

Possibilidades de acessos mais comuns:

- Duplo clique no ícone do SIDERAL WIZ 2025 na Área de Trabalho (tela do windows), se existir;
- Botão Iniciar do Windows, submenu Programas, opção SIDERAL WIZ 2025, se existir;
- Duplo clique no aplicativo SIDWIN da pasta SIDW2025, localizando-o pelo Windows Explorer;
- Botão Iniciar do Windows, opção Executar, digitar C\SIDW2025\SIDWIN no campo Abrir e clicar no botão OK.

# ATENÇÃO: Se você receber uma mensagem de "erro de apertura" ao acionar o SIDERAL WIZ é porque você acionou o Sideral duas vezes sem perceber. Feche e reinicie.

Quando acionar o Sideral WIZ, aparecerá a Janela inicial com o número da versão instalada no sopé da janela. Uma mini-janela de dicas é aberta e pode ser deslocada, fechada e reaberta com o botão "?" (Ajuda).

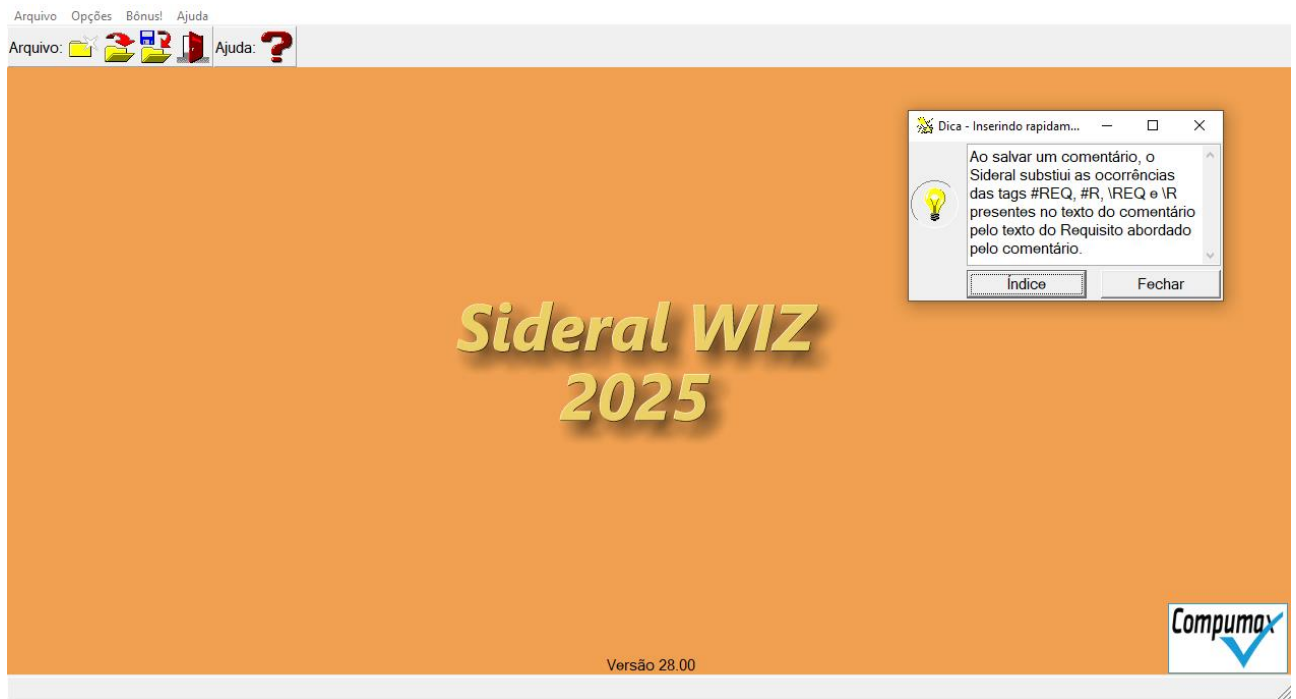

Janela inicial do SIDERAL WIZ

Use a opção *Arquivo, Novo,* para criar uma nova avaliação. O sistema criará, mais adiante e automaticamente, uma subpasta DADOS-xxx-yyy dentro da pasta SIDW2025 em seu 'disco' onde os dados da avaliação serão armazenados. O XXX é o código da candidata e YYY é a versão da avaliação, caso você tenha criado mais de uma.

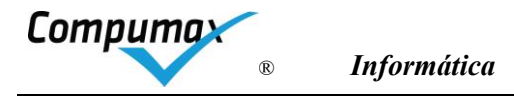

Informe no próximo quadro aberto seu *Número de Avaliador* e sua *Senha* fornecida pela Organização do Prêmio.

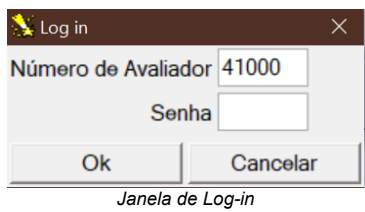

Cada avaliador possui um Número de licença e Senha exclusivos para cada RG (Relatório da Gestão) avaliado. Nunca use o Número/senha de outro avaliador num *log-in* da mesma Banca. Você poderá usar Número/senha diferentes se você foi designado para Bancas diferentes, em que o código da candidata for outro.

# Os 2 primeiros dígitos do login determinam o tipo de Programa/Prêmio Regional ou Setorial. Ex. 41 (PQA). Algumas funções se configuram de maneira ligeiramente diferente conforme o Programa/Prêmio Regional.

Preencha no quadro aberto os campos:

 Identificador da Candidata, conforme informado pela Organização do Prêmio. Todos os avaliadores da mesma candidata o usam.

Se vc perceber tardiamente (já iniciou a avaliação) que informou Identificador errado, informe o AvSr que ele estará apto a autorizar o Sideral WIZ receber seus arquivos com código errado, e se você for o AvSr, envie uma cópia de segurança por email para Compumax solicitando a substituição do código X errado para o código Y correto.

- Nome da Candidata, informe o nome da candidata como está no RG.
- Se os existirem Critérios de Níveis diferentes, preencher o Tipo de Avaliação (ou Nível) a ser utilizado para avaliar o RG. ATENÇÃO: Não é possível alterar o Nível de uma avaliação para outro após a confirmação "OK" desta janela. pois os Critérios variam conforme o Tipo. Caso tenha iniciado uma avaliação de forma equivocada, uma nova avaliação deverá ser criada e recadastrada. Para aproveitar comentários da avaliação equivocada, será possível apenas copiando e colando os comentários a partir do arquivo texto RAI.txt (Relatório de Avaliação Individual em texto). Esse arquivo é exportado por meio do menu *Ferramentas, Exportação de RAI para texto*, para uma pasta indicada pelo usuário. Tal arquivo pode ser aberto com Bloco de Notas do Windows.
- Ciclo da avaliação, informe as iniciais do Prêmio e o ano (ex: PNQS 2025)
- Cargo, selecione Avaliador ou Avaliador Sênior conforme a designação da Organização do Prêmio (Detalhado mais adiante). O software "libera" apenas as funções pertinentes, impedindo o emprego de funções inadequadas.

ATENÇÃO: Se o Avaliador errou seu cargo ao criar a Avaliação e seu Menu está inibido, basta reiniciá-la e na tela de abertura, clicar no cargo correto na parte de baixo.

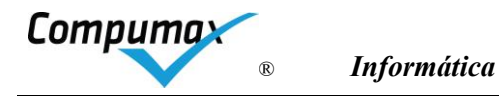

| WALLS IN THE R                                                                                                    |                                                                                                    |
|----------------------------------------------------------------------------------------------------|----------------------------------------------------------------------------------------------------|
| Abertura de avaliação                                                                                                    |                                                                                                    |
| Criar e abrir uma nova avalia                                                                                                    | ação em branco                                                                                                    |
| Identificador da Candidata                                                                                                    | Examinadores que avaliam a mesma Candidata devem<br>utilizar o mesmo identificador de Candidata em suas<br>avaliações. A equipe estipula esse identificador somente<br>quando a coordenação não o fornece.                                                                                                    |
| Nome da Candidata                                                                                                    | DER                                                                                                    |
|                                                                                                    | Tipo de avaliação<br>Avaliação Compromisso com a Excelência - GesPública (250 pontos)<br>Avaliação Rumo à Excelência - GesPública (500 pontos)<br>Avaliação Compromisso com a Excelência 2025 (250 pts)<br>Avaliação Rumo à Excelência 2025 (500 pts)                                                                                                    |
| Ciclo de avaliação                                                                                                    | Ciclo 2025                                                                                                    |
| oloio de araliação                                                                                                    |                                                                                                    |
| Abrir uma avaliação já existe                                                                                                    | Inte neste computador                                                                                                    |
| Abrir uma avaliação já existe                                                                                                    | 001 - Cand 1                                                                                                    |
| Candidata<br>Candidata<br>Tipo de avaliação:<br>Início:<br>Último acesso:                                                                                                    | Image: computador           001 - Cand 1           Image: compromisso com a Excelência - GesPública (250 pontos)           05/07/2025 - 20:16:54           05/07/2025 - 21:16:51                                                                                                    |
| <ul> <li>Abrir uma avaliação já existe</li> <li>Candidata</li> <li>Tipo de avaliação:<br/>Início:<br/>Último acesso:</li> <li>Abrir uma avaliação, restaur</li> </ul>                                                                                                    | onte neste computador     on1 - Cand 1     Avaliação Compromisso com a Excelência - GesPública (250 pontos)     05/07/2025 - 20:16:54     05/07/2025 - 21:16:51 ando dados de uma cópia de segurança                                                                                                    |
| <ul> <li>Abrir uma avaliação já existe</li> <li>Candidata</li> <li>Tipo de avaliação;</li> <li>Início:<br/>Último acesso:</li> <li>Abrir uma avaliação, restaur</li> <li>Esta opção permite re<br/>instalando ou substitui<br/>continuar uma avaliaç<br/>os dados de sua avali</li> </ul>                                             | Avaliação Compromisso com a Excelência - GesPública (250 pontos)     05/07/2025 - 20:16:54     05/07/2025 - 21:16:51     ando dados de uma cópia de segurança     cuperar os dados salvos em um arquivo de cópia de segurança,     indo uma avaliação sua neste computador. Utilize-a quando quiser     ão iniciada ou atualizada pela última vez em outro computador, ou caso     ação tenham sido perdidos.                                                                                                    |
| <ul> <li>Abrir uma avaliação já existe</li> <li>Candidata</li> <li>Tipo de avaliação:<br/>Início:<br/>Último acesso:</li> <li>Abrir uma avaliação, restaur</li> <li>Esta opção permite re<br/>instalando ou substitui<br/>continuar uma avaliaç<br/>os dados de sua avali</li> </ul>                                                  | Inte neste computador Internet e computador Internet e computador Internet e compromisso com a Excelência - GesPública (250 pontos) 05/07/2025 - 20:16:54 05/07/2025 - 21:16:51 Internet e computador e cópia de segurança Internet e computador. Utilize-a quando quiser ão iniciada ou atualizada pela última vez em outro computador, ou caso ação tenham sido perdidos. Internet e computador. Internet e computador. In |
| <ul> <li>Abrir uma avaliação já existe</li> <li>Candidata</li> <li>Tipo de avaliação:<br/>Início:<br/>Último acesso:</li> <li>Abrir uma avaliação, restaur</li> <li>Esta opção permite re<br/>instalando ou substitui<br/>continuar uma avaliaç<br/>os dados de sua avalia</li> <li>Cargo</li> <li>Avaliador (normal ou re</li> </ul> | onte neste computador         001 - Cand 1         Avaliação Compromisso com a Excelência - GesPública (250 pontos)         05/07/2025 - 20:16:54         05/07/2025 - 21:16:51         ando dados de uma cópia de segurança         cuperar os dados salvos em um arquivo de cópia de segurança, indo uma avaliação sua neste computador. Utilize-a quando quiser ão iniciada ou atualizada pela última vez em outro computador, ou caso ação tenham sido perdidos.                                                                                                    |

Informe no próximo quadro as suas *Iniciais, Nome, E-mail e Telefone e* o botão *OK.* Pode ser modificado depois por meio do menu *Opções, Manutenção de Cadastro de Examinadores.* 

| Iniciais               | CS Número 31001 |
|------------------------|-----------------|
| Nome completo          | CRITÓVÃO SOUZA  |
| Telefones para contato | 11999999999     |
| Cidade onde reside     | SAMPA           |
| Endereço para e-mail   | CS01@GMAIL.COM  |

Janela de Cadastramento do Avaliador

O número do avaliador não poderá ser alterado na avaliação depois dessa ser cadastrada. Avaliações com mesmo número de avaliador são consideradas da mesma pessoa caso o Sideral a receba na integração de dados de uma equipe ou do prêmio.

A Janela Principal do Prêmio aparecerá após o login e indicará o "Nível" (**IMPORTANTE**) cadastrado para avaliação ao lado da logomarca. O Menu Avaliador ou Avaliador Sr indica as atividades desses atores, O Menu "Opções"-"Ambiente de Trabalho"-"Exibir títulos das barra de ferramentas" pode ser utilizado para simplificar essa tela."

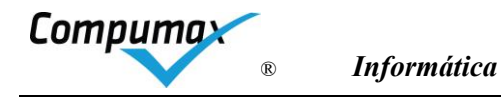

| 🔆 Sideral WIZ 2025 |                                                                                                    | - 🗆 X      |
|--------------------|----------------------------------------------------------------------------------------------------|------------|
| Arquivo Avaliador  | (AV) Avaliador Senior (AVSR) Opções Ferramentas Bônus! Ajuda                                                                                                    |            |
| Arquivo: 🔂 🔁       |                                                                                                    |            |
| Visita: 🌮 👬        | Produção de RA: 🗱 🙀 🙀 🏹 Visualização de RA: 🏹 🌊 🏹 Opções: 🎉                                                                                                    |            |
| Avaliações do Ci   | zlo: 📰 🐩 😰 拱 Ferramentas: 🎆 🚰 Ajuda: 🍞                                                                                                    |            |
|                    | Clique em Opções e, em "Ambiente de trabalho", desligue "Exibir títulos<br>da barra de ferramentas" se desejqar exibir só os botões. Você também<br>poderá escolher fontes e tamalho de letras e outras configurações. |            |
| 250 pontos         | Sideral WIZ 2025<br>Programa Qualidade Amazonas                                                                                                    | 250 pontos |
|                    | Versão 28.00                                                                                                    | Compumax   |
|                    |                                                                                                    |            |

Janela Principal customizada ao Prêmio (No exemplo, o PNQS)

#### Nas sessões subsequentes da mesma avaliação:

Use a opção *Arquivo, Abrir* para fazer o *log-in* e inicie sua sessão de trabalho. Informe apenas o seu No. de Avaliador, a sua Senha e o botão OK.

- Escolha no quadro aberto a opção Abrir uma avaliação já existente neste computador
- Selecione na lista o nome da Candidata
- Confirme o *Cargo* em que se encontra
- Clique o botão OK.

Ao abrir uma avaliação em um novo dia de trabalho o sistema aciona a função de *Verificação de Integridade de Dados* automaticamente.

# 4. Cópias de segurança, restauração e transporte de dados entre computadores

# Cópia de segurança

IMPORTANTE: Habitue-se a tirar uma cópia de segurança após cada sessão de trabalho **em um pendrive ou pasta sincronizada com a nuvem** (Ex.; gdrive, onedrive), assim, caso você perca o computador seus dados estarão à salvo. Para isso utilize a opção *Arquivo, Gravar cópia de segurança* ou o ícone apropriado na barra de ferramentas, selecionando, neste caso, a opção *Cópia de segurança*.

Acionará uma caixa de diálogo onde você deverá indicar o local do computador onde deverá ser gravada a *Cópia de Segurança*.

O software alerta quando não é uma unidade removível identificável como tal (ligada na USB). Para continuar basta clicar em "Sim". Se a pasta for no 'disco' e estiver sincronizada imediatamente com a nuvem, é seguro.

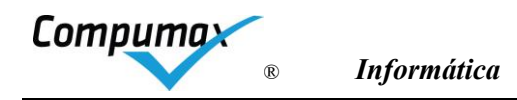

A cópia de segurança é armazenada em um arquivo criptocompactado, legível somente pelo SIDERAL WIZ, denominado SID-XXX-nnnn.BD, onde XXX é o código da candidata e nnnnn é o número do Avaliador. O SIDERAL WIZ memoriza a pasta escolhida para sugeri-la em futuras gravações.

Quando preferir armazenar os arquivos gerados pelo SIDERAL WIZ no 'disco' habitue-se a armazenar os arquivos gerados e recebidos em uma mesma pasta, por exemplo, numa pasta sincronizada com a Nuvem, selecionando-a na árvore apresentada na caixa de diálogo.

Caso tenha confirmado a gravação do arquivo, mas não se lembra ou não percebeu onde foi gravado, para localizar o arquivo, utilize a função Localizar ou Pesquisar, opção Arquivos e Pastas do menu Iniciar do Windows fornecendo o nome SID-XXX-nnnn.BD. Depois de localizá-lo você pode recortar o arquivo e Colar na pasta desejada. Você também pode gerar novamente o arquivo pelo SIDERAL WIZ no local correto.

Tanto a função de *Gravar cópia de segurança* quanto as funções de *Gravação* de dados dos menus dos Avaliadores (exceto a de Gravação de dados de avaliação do Ciclo para a Organização do Prêmio), funcionam da mesma maneira, gerando o mesmo arquivo SID-XXX-nnnnn.BD com todos os dados da avaliação aberta. A diferença de um tipo de gravação para outro é apenas nas verificações de completeza dos dados para o contexto da Avaliação que a gravação é solicitada.

#### Pasta especial *Backup* da pasta SIDW2025

A cada vez que o Avaliador integra uma avaliação de outro Avaliador (e vice-versa) o SIDERAL WIZ grava automaticamente uma cópia de segurança atual na pasta *Backup*, antes da integração. Para encontrar o arquivo vá à pasta SidW2025 > Dados XXX-NNN (X=identificador da candidata – N=versão da avaliação).

Lá o Avaliador encontrará um arquivo chamado "Dados-XXX-NNN-AAAA-MM-DD-HH-MM-SS.bd" (Dados-Id. Candidata-Versão da avaliação-Ano-Mês-Dia-Hora-Minuto-Segundos). Caso haja qualquer problema com a avaliação após a agregação do arquivo o Avaliador poderá restaurar essa cópia de segurança e recuperar sua avaliação do ponto anterior à integração realizada.

A data e hora de criação do arquivo é controlada pelo Windows e pode ser visualizada via Windows Explorer.

# Restauração de cópia de segurança

Sem necessidade de *Login ou de cadastro da candidata*, utiliza-se a opção *Arquivo, Restaurar cópia de segurança* ou o ícone apropriado, tipicamente, em dois casos:

- Quando se deseja transportar os dados de uma avaliação de um computador para outro;
- Quando os dados da avaliação foram perdidos ou corrompidos.

O Número do Avaliador e senha são solicitados e conferidos com o da cópia de segurança.

# Transporte de dados entre computadores (CASA-ESCRITÓRIO)

Quando você estiver utilizando alternadamente dois computadores para fazer seu trabalho, por exemplo, em sua casa e em seu escritório, você fará a cópia de segurança em um e a restauração no outro.

Se o SIDERAL WIZ já estiver instalado não é necessário reinstalá-lo antes da restauração. Assim que forem restaurados os dados, a função *Verificação de Integridade de Dados é* automaticamente iniciada. A sequência de trabalho para usar dois computadores está indicada nas tabelas abaixo.

#### Backup de todo conjunto, executável e dados

A cópia de segurança da pasta integral (copiar e colar em outro local) também pode ser realizada para posterior restauração. No entanto, no caso de restauração da cópia sobre a mesma pasta anteriormente utilizada, todas as informações anteriores serão cobertas com os dados da cópia de segurança.

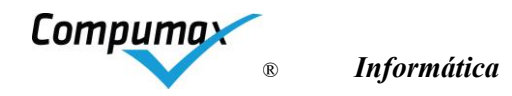

| Computador 1, na primeira vez que usa este                                                                                | Computador 2, na primeira vez que usa este                                                                                                    |
|----------------------------------------------------------------------------------------------------|----------------------------------------------------------------------------------------------------|
| Instalar software                                                                                                    | Instalar software                                                                                                    |
| Acionar SIDERAL WIZ                                                                                                    | Acionar SIDERAL WIZ                                                                                                    |
| Criar avaliação da candidata "X" (nova)                                                                                   | Não é necessário recadastrar o usuário e a avaliação.                                                                                                |
| Registrar dados da avaliação<br>No menu <i>Arquivo, Gravar cópia de segurança,</i> gerar                                  | No menu <i>Arquivo, Restaurar cópia de segurança</i> selecionar o<br>arquivo a ser restaurado e escolher a opção "Recriando a<br>avaliação original" |
| arquivo SID-XXX-nnnnn.BD com cópia de segurança<br>mais recente em local apropriado para acesso pelo<br>outro computador. | Continuar registrando dados da avaliação                                                                                                    |
|                                                                                                    | No menu Arquivo, gravar cópia de segurança, gerar novo<br>arquivo SID-XXX-nnnnn.BD com cópia de segurança mais                                       |
|                                                                                                    | recente em local apropriado para acesso pelo outro computador.                                                                                       |
|                                                                                                    |                                                                                                    |

Em qualquer um dos computadores já usado alguma vez, com o SIDERAL WIZ já instalado

#### Acionar SIDERAL WIZ

No menu Arquivo, Restaurar cópia de segurança, selecionar o arquivo a ser restaurado e escolher a opção Substituindo o conteúdo da avaliação original presente no computador

Continuar registrando dados da avaliação

No menu Arquivo, Gravar cópia de segurança, gerar novo arquivo SID-XXX-nnnnn.BD com cópia de segurança mais recente em local apropriado para acesso pelo outro computador.

Quando encerrar as atividades do processo de avaliação tire uma cópia de segurança final e mantenha-a em seu poder até o encerramento do ciclo.

Use a função *Arquivo, Excluir* para eliminar a avaliação aberta via SIDERAL WIZ ou elimine a pasta do SIDW2025 do 'disco' para fazer tudo desaparecer.

#### 5. Árvore de funções do menu do SIDERAL WIZ

Se desejar ir direto para o Registro da sua Avaliação do RG da candidata, vá para o capítulo 10 e veja a opção do menu "Avaliação Individual".

A árvore de funções do menu do SIDERAL WIZ, a seguir, permite uma referência rápida às funções do software

#### Arquivo

| Novo                            | Inicia sessão e cria pasta com Banco de Dados vazio para uma nova avaliação, solicitando o nome da candidata, tipo de avaliação e ciclo, número e senha do avaliador.                                                                                                    |
|---------------------------------|----------------------------------------------------------------------------------------------------|
| Abrir                           | Inicia sessão solicitando um nome de candidata criado anteriormente, solicitando ainda o cargo e a senha do avaliador.                                                                                                    |
| Fechar                          | Fecha a pasta com a avaliação aberta. (Obs. A função Salvar é automática, a cada<br>confirmação de OK).                                                                                                    |
| Excluir                         | Exclui a pasta com avaliação aberta, eliminando todos os dados.                                                                                                    |
| Gravar cópia de<br>Segurança    | Gera arquivo de cópia de segurança do Banco de Dados da pasta aberta em um arquivo SID-XXX-nnnnn.BD. (equivale a qualquer uma das funções de geração de arquivo).                                                                                                    |
| Restaurar Cópia de<br>Segurança | Restaura o Banco de Dados contido em um arquivo SID-XXX-nnnnn.BD de cópia de segurança, instalando ou substituindo uma avaliação no computador.<br>Ao restaurar uma avaliação NÃO É NECESSÀRIO dar login antes. Desta forma o sistema detecta se a avaliação que está sendo restaurada é de fato mais nova que a existente no banco de dados. |

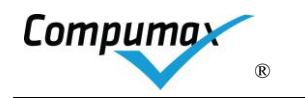

|                       | Atenção: Se você restaurar uma avaliação já existente como sendo nova o sistema cria uma com nome sufixado (n). Cuide para não trabalhar sobre a versão mais antiga. |
|-----------------------|----------------------------------------------------------------------------------------------------|
| Verificar integridade | Verifica integridade do Banco de Dados da avaliação aberta. É acionada automaticamente no 1º <i>log</i> -in do dia.                                                  |
| Configurar Impressora | Permite a escolha e a configuração da impressora padrão.                                                                                                    |
| Imprimir              | Permite a impressão dos formulários da Etapa que está aberta.                                                                                                    |
| Formulário 1          | Comentários Individuais                                                                                                    |
| Formulário 1A         | Comparação de Comentários Individuais                                                                                                    |
| Formulário 1B         | Comentários Individuais Agregados                                                                                                    |
| Formulário 2          | Quadro-Resumo da Pontuação Individual                                                                                                    |
| Formulário 3          | Quadro-Resumo de Percentuais Médios para comparação ajuste                                                                                                    |
| Formulário 3M         | Quadro-Resumo de Percentuais Médios para preparo do Consenso                                                                                                    |
| Formulário 5M         | Quadro-Resumo da Pontuação Média                                                                                                    |
|                       |                                                                                                    |
| Formulário 3R         | Quadro-Resumo de Percentuais Médios e de Consenso - Ranking                                                                                                    |
|                       |                                                                                                    |
| Formulário 3V         | Quadro-Resumo de Percentuais de Consenso Pós-Visita                                                                                                    |
| Formulário 4V         | Relato da Discussão de Consenso Pós-Visita                                                                                                    |
| Formulário 5V         | Quadro-Resumo da Pontuação de Consenso Pós-Visita                                                                                                    |
| Formulário 9          | Ficha de Ponto de Verificação                                                                                                    |
| Formulário 9R         | Resumo de Pontos de Verificação                                                                                                    |
| Formulário 9T         | Quadro-Resumo das Sinalizações dos Pontos de Verificação                                                                                                    |
|                       |                                                                                                    |
| Formulário 6          | Comentários do RA                                                                                                    |
| Formulário 8          | Conclusão Geral                                                                                                    |
| Formulário 16         | Comentários Individuais vs. do RA                                                                                                    |
|                       |                                                                                                    |
| Gráfico               | Pontuações da Candidata                                                                                                    |
|                       |                                                                                                    |
| Formulário ARG        | Avaliação de Apresentação do RG                                                                                                    |
| Formulário AEX        | Avaliação de Desempenho do Avaliador                                                                                                    |
| Formulário ASR        | Avaliação de Desempenho do Avaliador Sênior                                                                                                    |

As funções apresentadas abaixo indicam as atividades offline do avaliador durante o processo de avaliação.

Avaliação do Processo

Encerra a sessão do SIDERAL WIZ

Elas podem ser omitidas do menu da seguinte forma: no menu *Opções,* escolha a opção *Ambiente de Trabalho;* na janela que se abre, desmarque a caixa de verificação *Exibir atividades offline nos menus.* 

# 6. Opções

Formulário AP

Sair

|                      | Permite alterar as preferências do usuário para o ambiente de trabalho no que se |
|----------------------|----------------------------------------------------------------------------------|
|                      | refere a:                                                                        |
|                      | - Exibir atividades offline nos menus.                                           |
|                      | - Títulos na barra de ferramentas                                                |
|                      | - Salvar as posições das janelas, se movidas.                                    |
|                      | - Salvar largura das colunas das tabelas, se foram alteradas                     |
| Ambiente de trabalho | - Exibir dica ao iniciar                                                         |
|                      | - Usar página dinâmica de comentários – uma outra maneira de registrar os        |
|                      | comentários, sem aparecer as questões.                                           |
|                      | - Fonte e tamanho das fontes (letras) do sistema                                 |
|                      | <ul> <li>Fonte e tamanho das fontes (letras) para comentários</li> </ul>         |
|                      | ATENÇÃO: Diminua a fonte se aparecer a mensagem - 'A janela que será             |
|                      | exibida a seguir aparecerá truncada e alguns campos ou botões poderão            |

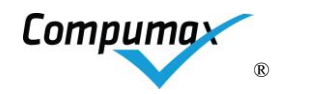

|                                                              | <ul> <li>não estar visíveis. Para resolver esse problema abra a janela de configuração do ambiente de trabalho (menu Opções. Opção "Ambiente de Trabalho" e escolha um tamanho menor para a fonte do sistema). Aumentar a resolução de vídeo do Windows também pode ajudara a resolver o problema.'</li> <li>Use alt-F4 para fechar uma janela truncada se não aparecer o "X", de fechar, no canto superior.</li> </ul> |
|--------------------------------------------------------------|----------------------------------------------------------------------------------------------------|
| Manutenção<br>de cadastro de EXs                             | Para alterar dados da equipe e excluir dados recebidos de um avaliador. As informações dos avaliadores da equipe são atualizadas automaticamente no recebimento dos seus dados pelo AVSR.                                                                                                    |
| Atualização de tempo<br>de trabalho offline<br>Totais Gerais | Disponibiliza um campo para inserção dos números de horas usadas em atividades off-line.                                                                                                    |
| Totais Gerais                                                | Fornece estatísticas do conteúdo da avaliação aberta.                                                                                                    |

# 7. Ferramentas

| Verificação ortográfica        | Aciona o Microsoft Word (se disponível) para verificar a ortografia de textos                                                                                                    |
|--------------------------------|----------------------------------------------------------------------------------------------------|
| venilcação ortografica         | digitados no SIDERAL WIZ.                                                                                                    |
| Exportação de RAI              | Grava o conteúdo do RAI (formulários 1 e 2) em um arquivo texto sem formatação                                                                                                    |
| para texto                     | que poderá ser posteriormente aberto em qualquer processador de textos.                                                                                                    |
| Exportação de RA<br>para texto | Grava o conteúdo do RA (formulários 3, 8 e 6) em um arquivo texto sem formatação<br>que poderá ser posteriormente aberto em qualquer processador de textos.<br><b>Atenção</b> : para essa função saber que houve visita e exibir o quadro de<br>pontuação pós-visita do Form.5V, o Sideral verifica se pelo menos um PV está<br>com a sinalização da OV preenchida. Caso contrário ele exportará a pontuação<br>média entre os examinadores do Form.5M. |

| 3. Ajuda           |                                                                             |  |  |
|--------------------|-----------------------------------------------------------------------------|--|--|
| Ajuda Tópicos      | Abre janela de ajuda específica.                                            |  |  |
| Ajuda Critérios de | Abre janela de ajuda específica e mostra a pontuação máxima de cada Item ou |  |  |
| Excelência         | Critério que pode ser alterada.                                             |  |  |
| Sobre              | Fornece informações de autoria do SIDERAL WIZ.                              |  |  |

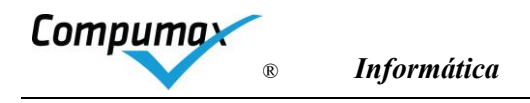

# 9. Barra de Ferramentas (Atalhos)

As barras de ferramentas são montadas e apresentadas automaticamente conforme o cargo informado no log-in. É utilizada para usuários mais experientes para irem direto ao ponto desejado.

Ícones da barra de ferramentas "Arquivo"

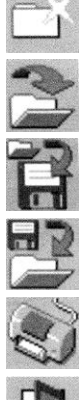

Criar nova avaliação

Abrir avaliação já existente

Gravar arquivo para intercâmbio de dados ou cópia de segurança

Restaurar cópia de segurança

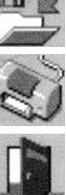

Imprimir formulários

Sair

Ícones da barra de ferramentas "Produção de RAI"

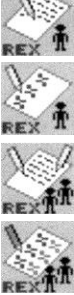

Comentários individuais

Quadro de percentuais individuais

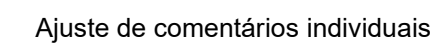

Revisão de percentuais individuais

Depuração de comentários individuais

Ícones da barra de ferramentas "Visita"

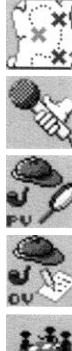

Locais de visita

Contatos para entrevista

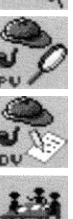

Produção de Pontos de Verificação

Registro de Observações da Visita

Discussão de Consenso Pós-Visita

Ícones da barra de ferramentas "Produção de RA"

Análise e escolha de comentários RAIs agregados para RA

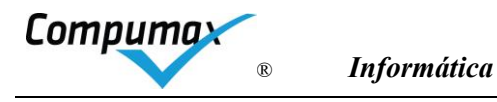

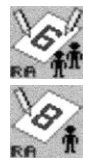

Comentários do RA

Produção de conclusão geral do RA

Ícones da barra de ferramentas "Opções"

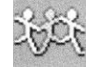

Manutenção do cadastro de Avaliadores

Ícones da barra de ferramentas "Avaliações do Ciclo"

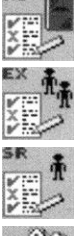

Avaliação de Apresentação do RG

Avaliação de Desempenho de Avaliador

Avaliação de Desempenho de Avaliador Sênior

Avaliação do Processo

Gravação de dados de avaliações do Ciclo

Ícones da barra de ferramentas "Ferramentas"

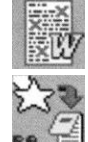

Verificação ortográfica

Exportação de RA para texto

Ícones da barra de ferramentas "Ajuda"

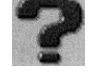

Ajuda

# 10. Quadro de atividades dos Avaliadores

Uma vez feito o Login, a tela do SIDERAL WIZ apresentará o menu principal e ferramentas. As ferramentas equivalem a funções dos menus mais utilizadas, para acesso rápido pelo avaliador mais experiente com o SIDERAL WIZ.

O menu do cargo escolhido no Login estará habilitado e do outro cargo estará desabilitado, mas poderá ser lido.

O quadro abaixo indica as opções do menu, dos respectivos submenus e a descrição da função de cada opção.

As opções estão em ordem de atividade. As atividades opcionais do Avaliador dependem da designação do Avaliador Sênior.

O Avaliador deverá seguir a ordem das atividades apresentadas pelo SIDERAL WIZ e desconsiderar somente as atividades indicadas pela Organização do Prêmio. Atividades correspondentes ao Avaliador Relator deverão ser preenchidas somente mediante solicitação do AvSr.

O Avaliador pode ter responsabilidades de Relator, caso o AvSr lhe designe as atividades indicadas no seu menu com o sufixo "se, relator".

# Menu Avaliador OU Avaliador designado como Relator

| Ava | liador (AV) Avaliador Senior (AVSR) Opções | Ferra |
|-----|--------------------------------------------|-------|
|     | 1. Avaliação individual                    | •     |
|     | 2. Agregação, comparação e ajustes         | •     |
|     | 3. Depuração de comentários, se solicitada | •     |
|     | 4. Produção de RA preliminar, se relator   | •     |
|     | 5. Preparação para visita                  | •     |
|     | 6. Registros da visita                     | •     |
|     | 7. Reunião de consenso pós-visita          | •     |
|     | 8. Revisão do RA final                     | •     |
|     | 9. Encerramento do ciclo                   | •     |

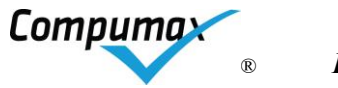

| Ações do menu Avaliador | Opções do submenu Avaliador                                                                                                    | Função                                                                                                    |
|-------------------------|----------------------------------------------------------------------------------------------------|----------------------------------------------------------------------------------------------------|
| 1 Avaliação individual  | OFF 1. Estudo do RG da<br>Candidata<br>2. Produção de Comentários e<br>Pontuação Individual do RAI<br>3. Gravação de RAI para AVSR<br>agregar com outros | <ul> <li>Registro de comentários e pontuações<br/>individuais decorrentes da avaliação do<br/>RG, gerando Form.1 e Form.2, e<br/>gravação e envio do Relatório do<br/>Avaliador (RAI) para o AVSR agregar<br/>com os dele e de outros EXs.</li> <li>Ver capítulo Avaliação Individual e<br/>Comentários para detalhes.</li> <li>O Form.1 de Critério 8 apresentará, além<br/>dos comentários, a situação dos<br/>indicadores dos fatores Evolução,<br/>Competitividade, Compromisso e<br/>Potencial.</li> <li>Ver Figuras a seguir "Dicas da Janela<br/>de Comentários Sideral Wiz" com a<br/>explicação de todos os campos e<br/>botões.</li> </ul> |

Figura Dicas da Janela de Comentários Sideral Wiz (Critérios de 1 a 7)

Os fatores e subfatores de comentários podem variar conforme o modelo.

A pontuação é calculada automaticamente (exceto para PQA) conforme os subfatores dos comentários assinalados.

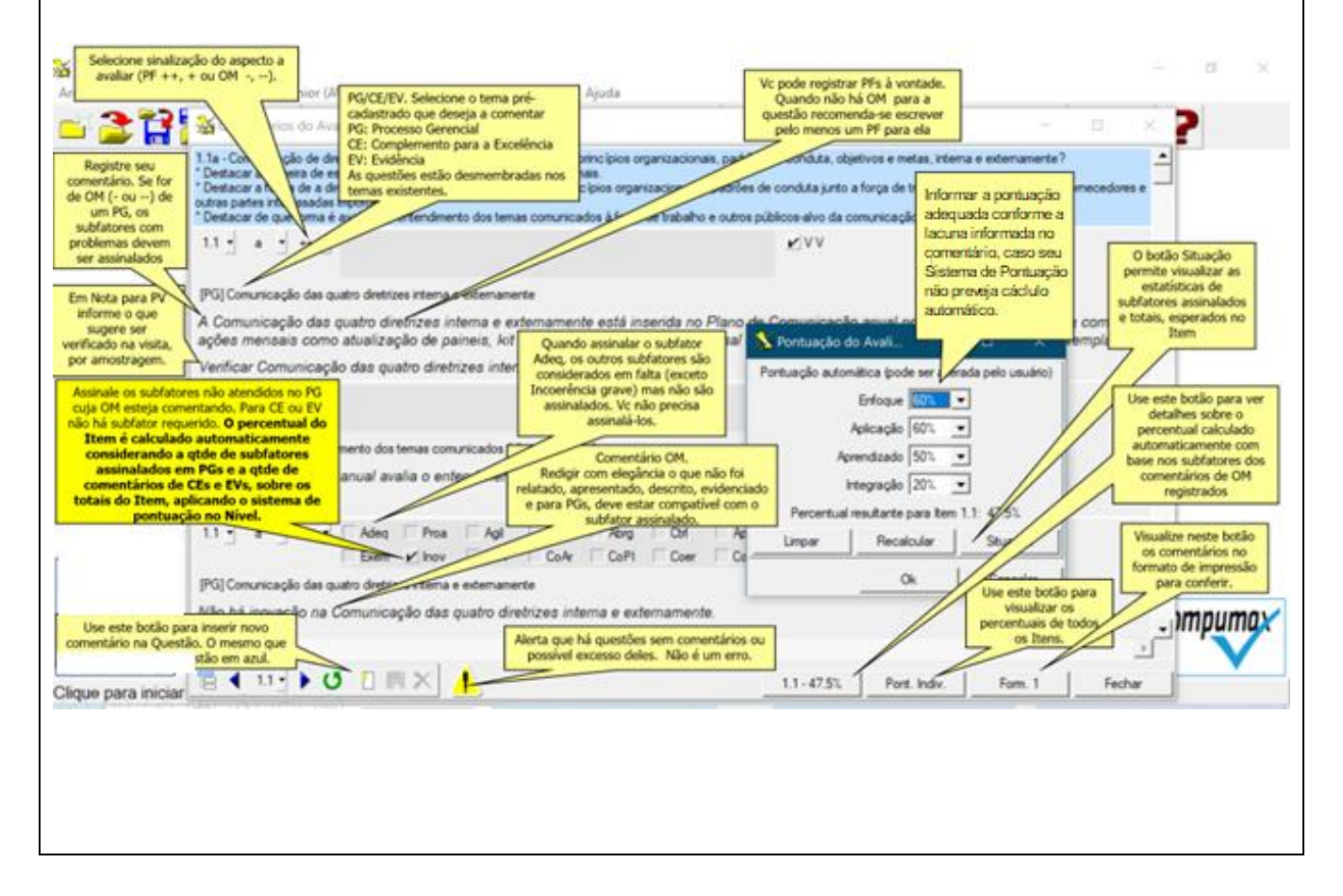

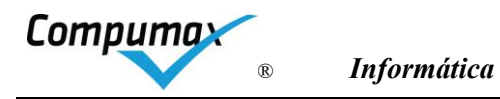

| Figura                                                                                                    | Dicas da Janela de Co                                | omentários Sid                                        | eral Wiz (Critério 8                                                                          | 8)                                                                     |                                           |
|----------------------------------------------------------------------------------------------------|------------------------------------------------------|-------------------------------------------------------|-----------------------------------------------------------------------------------------------|------------------------------------------------------------------------|-------------------------------------------|
| 🔆 Sideral WIZ 2025                                                                                                    |                                                      |                                                       |                                                                                               | _                                                                      |                                           |
| Arquivo Avaliador (AV) Avaliador Senior (                                                                                                    | AVSR) Opções Ferramentas                             | Bônus! Ajuda                                          |                                                                                               | • •   • •                                                              |                                           |
| Comentários do Avaliador                                                                                                    | <u>&gt;                                    </u>      | S. 199 - 199 - 1                                      |                                                                                               | - □ ×                                                                  | <b>A</b> 2609                             |
| 8.1-A - Apresentar os resultados d                                                                                                    | os principais indicadores d                          | le desempenho re                                      | lativos aos cidadãos-u                                                                        | isuários. 🔼                                                            |                                           |
| 8.1 • A • ++ • 🖉 Rele                                                                                                    | Tend Níve                                            |                                                       | V V Melhore                                                                                   | s                                                                      |                                           |
| Os resultados relevantes esperad                                                                                                    | os foram apresentados, se                            | m omissões                                            |                                                                                               |                                                                        |                                           |
| (Tópico Para Visita)                                                                                                    |                                                      |                                                       |                                                                                               |                                                                        |                                           |
| 8.1 • A • - • Rele                                                                                                    | ✓ Tend ✓ Níve                                        |                                                       | VV Melhore                                                                                    | )S                                                                     |                                           |
| A tendência de 3 dos 5 resultados                                                                                                    | está desfavorável e apena                            | is um resultado de                                    | monstra competitivida                                                                         | de.                                                                    |                                           |
| (Tópico Para Visita)                                                                                                    |                                                      |                                                       |                                                                                               |                                                                        |                                           |
|                                                                                                    | 🔆 Pontuação do Avaliado                              | or 41001 - CAS para o It                              | em 8.1                                                                                        | - 🗆 X                                                                  |                                           |
|                                                                                                    | Relevância 100% 💌                                    | * Todos os resul                                      | tados relevantes foran                                                                        | n apresentados. 🔷                                                      | ontos                                     |
|                                                                                                    | Melhoria 60% 💌                                       | * Tendências fave<br>relevantes aprese                | oráveis em muitos dos<br>entados.                                                             | s resultados                                                           |                                           |
|                                                                                                    | Nível atual 20%                                      | * Foi apresentada<br>comparativa, aino<br>informação. | a pelo menos uma info<br>da que o nível atual sej                                             | ormação<br>ja inferior a essa                                          |                                           |
|                                                                                                    | Percentual resultante:                               | 30%                                                   |                                                                                               |                                                                        |                                           |
|                                                                                                    |                                                      |                                                       | Ok                                                                                            | Cancelar                                                               |                                           |
| <ul> <li>Image: Image: Im</li></ul> | × 📀 8.1 - 30%                                        | Pont. Indiv.                                          | Form. 1                                                                                       | Fechar                                                                 | oumax                                     |
|                                                                                                    |                                                      | 300 20.00                                             |                                                                                               |                                                                        |                                           |
|                                                                                                    |                                                      |                                                       |                                                                                               |                                                                        | ///                                       |
|                                                                                                    | 1. Recebimento de<br>agregados para co<br>avaliações | RAIs<br>mparar                                        | Recebimento de<br>AVSR, comparag<br>equipe via Form.<br>Form.1A e, realiz                     | RAIs agregado<br>ção de pontuaç<br>3 e de comenta<br>zação de ajuste   | os pelo<br>ões da<br>ários via<br>es na   |
| 2 Agregação, comparação e<br>ajustes                                                                                                    | 2. Comparação de<br>ajustes no próprio l             | avaliações e<br>RAI                                   | própria avaliação<br>comentários e po<br>ao AVSR.                                             | o individual, cor<br>ontuações e ree                                   | rigindo<br>enviando                       |
|                                                                                                    | para AVSR agrega                                     | ns ajustados<br>r                                     | Esta é uma ativio<br>Avaliador refletir<br>luz da avaliação<br>produção e como<br>de lacunas. | dade que possi<br>sobre sua aval<br>os colegas, qu<br>entários e ident | bilita o<br>iação à<br>anto à<br>ificação |

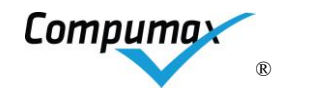

| 3 Depuração de<br>comentários, se solicitada | <ol> <li>Recebimento de RAIs<br/>ajustados com Introdução Geral<br/>do AVSR</li> <li>Depuração da sua parte de<br/>comentários redundantes de<br/>RAIs ajustados</li> <li>Gravação de RAIs depurados<br/>para o AVSR</li> </ol>                                                                  | Quando solicitado pelo AVSR, depuração<br>de comentários dos RAIs agregados, da<br>parte que lhe cabe, ocultando<br>comentários redundantes e mantendo<br>comentários antagônicos para<br>serem, esses últimos, esclarecidos no<br>consenso pré ou pós-visita. Gravação e<br>envio desses dados para o AVSR integrar<br>com as partes eventualmente depuradas<br>por outros EXs.                                                                                                    |
|----------------------------------------------|----------------------------------------------------------------------------------------------------|----------------------------------------------------------------------------------------------------|
|                                              |                                                                                                    | Ver capítulo <b>Depuração de Avaliações</b><br>Individuais agregadas.                                                                                                    |
| 4 Produção de RA<br>preliminar, se relator   | <ol> <li>Recebimento de dados do<br/>AVSR para produção de RA<br/>preliminar</li> <li>Análise e escolha de<br/>Comentários RAI para RA<br/>preliminar</li> <li>Edição de Comentários e<br/>Conclusão de RA preliminar</li> <li>Gravação de dados para<br/>AVSR integrar RA preliminar</li> </ol> | Quando for designado como avaliador<br>relator, preparação de RA preliminar, da<br>parte que lhe cabe, marcando quais<br>comentários entre os depurados devem<br>ser copiados para o RA, revendo quais<br>desses devem permanecer assinalados<br>para verificação na visita (VV) e<br>solicitando a cópia propriamente dita, de<br>todos com a marca RA ou um a um para<br>o RA. Editar a sua parte do RA, ajustando<br>se necessário, finalizando com a<br>gravação e envio ao AVSR para<br>integração com outras partes<br>eventualmente preparadas por outro EX<br>relator.<br>A pontuação dos processos gerenciais do<br>RA preliminar será inicializada como<br>pontuação (preliminar) de consenso antes<br>(se existir no prêmio) e depois da visita.<br>Ao apertar o botão "Copiar Todos", se a<br>situação dos indicadores do RA preliminar<br>não estiver inicializada e a do RAI estiver,<br>o SIDERAL WIZ pergunta se deseja<br>inicializar com a do RAI.<br>A janela de comentários de RA preliminar<br>é exibida após o "Copiar TODOS" e<br>permite ver a pontuação resultante por<br>meio do botão "Pont.Cons", sabendo-se<br>que é uma pontuação calculada com base<br>nos comentários resultantes no RA<br>preliminar após a cópia.<br>O Form.6 de Critério 8 apresentará a<br>pontuação preliminar, além dos<br>comentários, a situação dos indicadores<br>dos fatores Evolução, Competitividade,<br>Compromisso e Potencial. |

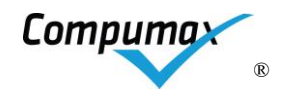

|                                      | OFF 1. Reconfirmação de data<br>da visita com AVSR e o<br>Organizador do Prêmio | Se houver visita, reconfirmação da data com AVSR e Organização do Prêmio.                                                |
|--------------------------------------|---------------------------------------------------------------------------------|----------------------------------------------------------------------------------------------------|
|                                      | 2. Se solicitado pelo AVSR,<br>apoio à preparação de PVs                        | Quando for solicitado apoio pelo AVSR,<br>registra a preparação de pontos de<br>verificação (PVs) para os comentários do |
|                                      | 1. Recebimento de dados<br>RA preliminar com Locais e<br>Contatos do AVSR       | RA preliminar assinalados com a marca<br>VV (focar o comentário e usar botão<br>PVs), ajustando a pergunta ou evidência  |
|                                      | 2. Produção de Pontos de<br>Verificação                                         | e objetiva e indicando os locais e<br>contatos, entre os cadastrados<br>previamente pelo AVSR, a serem                   |
| 5 Preparação para visita             | 3. Gravação de dados para<br>AVSR integrar PVs                                  | entrevistados para cada PV.                                                                                              |
|                                      | 3. Integração de PVs agregados<br>pelo AVSR                                     | AVSR integrar com outros PVs<br>eventualmente preparados por outros<br>EXs.                                              |
|                                      | 4. Emissão e estudo dos PVs                                                     |                                                                                                    |
|                                      |                                                                                 | Integração de dados de todos os PVs<br>preparados ou integrados pelo AVSR e,<br>via Form 9 em ordem de local e contato   |
|                                      |                                                                                 | seu estudo para inteirar-se das                                                                                          |
|                                      |                                                                                 | entrevistas a serem realizadas e                                                                                         |
|                                      |                                                                                 | evidências a serem investigadas em todos os PVs.                                                                         |
|                                      |                                                                                 |                                                                                                    |
|                                      |                                                                                 | Ver capítulo <b>Produção de Pontos de</b><br>Verificação.                                                                |
|                                      | OFF 1. Participação da visita,                                                  | Se houver visita, quando for solicitado o                                                                                |
|                                      |                                                                                 | encerrada a visita, registro da sinalização                                                                              |
|                                      | 2. Registro de sinalizações de                                                  | (+/=/-) das observações de visita (OVs)                                                                                  |
|                                      | do RA preliminar, se solicitado                                                 | PVs de um mesmo comentário do RA                                                                                         |
|                                      | pelo AVSR                                                                       | preliminar exibido de uma só vez e                                                                                       |
|                                      | 3 Gravação de dados para                                                        | ajustando-o com base nas observações.                                                                                    |
| 6 Pogistros da visita                | AVSR integrar sinalizações de                                                   | fatores assinalados são ignorados. A                                                                                     |
|                                      | OVs, se solicitado pelo AVSR                                                    | pontuação dos processos gerenciais do                                                                                    |
|                                      | 4. Integração de sinalizações de<br>OVs agregadas pelo AVSR                     | nos comentários remanescentes.                                                                                           |
|                                      |                                                                                 | Gravação e envio desses dados para o                                                                                     |
|                                      |                                                                                 | preparados por outros EXs.                                                                                               |
|                                      |                                                                                 | Ver capítulo <b>Registro de Observações</b><br>da Visita.                                                                |
|                                      | OFF 1. Participação da Reunião                                                  | Quando for solicitado o apoio do AVSR,                                                                                   |
| 7 Deumiño de como arca a (           | ue consenso pos-visita                                                          | de dados com OVs registradas ou                                                                                          |
| i keuniao de consenso pos-<br>visita | 2. Registro de Pontuação e                                                      | integradas pelo AVSR, registro da                                                                                        |
|                                      | Discussão de Consenso Pós-                                                      | pontuação de consenso pós-visita e                                                                                       |
| 1                                    | Visita se solicitado pelo AV/QP                                                 | discussões importantes para cada item                                                                                    |
|                                      | Visita, se solicitado pelo AVSR                                                 | discussões importantes para cada item,<br>ou critério se for o caso. Gravação e                                          |

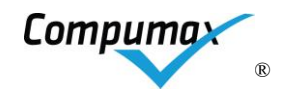

|                         | 3. Gravação de registros de<br>consenso pós-visita para AVSR<br>integrar                                                                                                    | Ver capítulo <b>Consenso pós-Visita.</b>                                                                                                    |
|-------------------------|----------------------------------------------------------------------------------------------------|----------------------------------------------------------------------------------------------------|
| 8 Revisão do RA final   | <ol> <li>Apoio ao refinamento do RA<br/>final, se designado como relator         <ol> <li>Recebimento de dados<br/>do AVSR para refinamento<br/>de RA final</li> <li>Edição de sua parte do<br/>RA final</li> <li>Gravação de dados para<br/>AVSR integrar RA final</li> </ol> </li> <li>Recebimento de RA final<br/>completo do AVSR</li> <li>Revisão de pontuação e<br/>comentários do RA final</li> </ol>                                                                                                    | Revisão do RA final via Form.5/5C/5V,<br>Form.6 e Form.8, ou, quando for<br>designado como avaliador relator, edição<br>de ajustes no RA fina.<br>Durante a edição, na janela de<br>comentários do RA (é a mesma que a do<br>preliminar), permite-se ver a pontuação<br>automática resultante dos comentários<br>atualizados (para, modelos aplicáveis0,<br>por meio do botão "Pont.Cons. O Form.6<br>as exibirá. Após a entrada de uma<br>pontuação forçada (digitada) os<br>comentários do Item ou Critério não<br>podem ser modificados, pois ela será<br>automaticamente recalculada.<br>Ver capítulo <b>Verificação Ortográfica</b><br>para usar o Word ou outro aplicativo para<br>tratar seus comentários |
| 9 Encerramento do ciclo | <ol> <li>Preenchimento de Avaliação<br/>de Apresentação do RG</li> <li>Preenchimento de Avaliação<br/>de Desempenho de Avaliador,<br/>se solicitado pelo AVSR</li> <li>Preenchimento de Avaliação<br/>de Desempenho de Avaliação<br/>de Desempenho de Avaliação<br/>do Processo</li> <li>Preenchimento de Avaliação<br/>do Processo</li> <li>Preenchimento de<br/>Autoavaliação dos Comentários</li> <li>Gravação de Avaliação de<br/>Desempenho de AVs para<br/>AVSR integrar, se solicitado<br/>pelo AVSR</li> <li>Gravação de dados de<br/>Avaliações de Encerramento do<br/>Ciclo para o Organizador do<br/>Prêmio</li> <li>Devolução de documentos da<br/>Candidata para a Organização<br/>do Prêmio</li> </ol> | Quando for solicitado pela Organização<br>do Prêmio, preenchimento da Pesquisa<br>de opinião do Avaliador sobre o ciclo.<br>Devolução de documentos da candidata<br>à Organização do Prêmio.<br>Ver capítulo Avaliações de<br>Encerramento do ciclo.                                                                                                    |

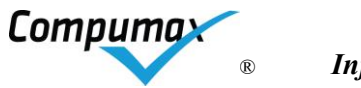

# Menu do Avaliador Sênior

| Ava | liador Senior (AVSR) Opções Ferrament | tas |
|-----|---------------------------------------|-----|
|     | 1. Avaliação individual               | •   |
|     | 2. Agregação, comparação e ajustes    | •   |
|     | 3. Depuração de comentários           | •   |
|     | 4. Produção de RA preliminar          | •   |
|     | 5. Preparação para visita             | •   |
|     | 6. Registros da visita                | •   |
|     | 7. Reunião de consenso pós-visita     | •   |
|     | 8. Revisão do RA final                | •   |
|     | 9. Encerramento do ciclo              | •   |

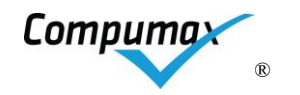

| Opções do menu Avaliador<br>Sr                          | Opções do submenu Avaliador                                                                        | Função                                                                                                    |
|---------------------------------------------------------|----------------------------------------------------------------------------------------------------|----------------------------------------------------------------------------------------------------|
|                                                         | OFF 1. Estudo do RG da<br>Candidata<br>2. Produção de Comentários e<br>Pontuação Individual do RAI | Registro de comentários e pontuações<br>individuais decorrentes da avaliação do<br>RG gerando Form.1 e Form.2 para<br>agregar com os Relatórios do Avaliador<br>(RAIs) da equipe. |
|                                                         |                                                                                                    | Ver capítulo <b>Avaliação Individual e</b><br>Comentários para detalhes.                                                                                                    |
| 1. Avaliação individual                                 |                                                                                                    | O Form.1 de Critério 8 apresentará, além<br>dos comentários, a situação dos<br>indicadores dos fatores Evolução,<br>Competitividade, Compromisso e<br>Potencial.                  |
|                                                         |                                                                                                    | Ver, no Menu do Avaliador acima, as<br>Figuras "Dicas da Janela de<br>Comentários Sideral Wiz" com a<br>explicação de todos os campos e<br>botões.                                |
| <ol> <li>Agregação,<br/>comparação e ajustes</li> </ol> | 1. Agregação de RAIs de<br>outros AVs                                                              | Agregação de RAIs da equipe e<br>redistribuição dos RAIs agregados.<br>Comparação de pontuações da equipe via                                                                     |
|                                                         | 2. Gravação de RAIs<br>agregados para AVs<br>compararem avaliações                                 | Form.3 e de comentários via Form.1A.<br>Realização de ajustes na própria<br>avaliação individual, corrigindo<br>comentários e recebendo avaliações                                |
|                                                         | <ol> <li>Comparação de avaliações<br/>e ajustes no próprio RAI</li> </ol>                          | individuais ajustadas da equipe.                                                                                                    |
|                                                         | 4. Agregação de RAIs<br>ajustados de outros AVs                                                    |                                                                                                    |
|                                                         | 5. Gravação de RAIs<br>ajustados para o Organizador<br>do Prêmio                                   |                                                                                                    |
|                                                         | 1. Preparo de Introdução Geral<br>para orientar depuração e<br>análise dos AVs                     | Preparação de introdução geral e<br>gravação e envio para a equipe a fim de<br>orientar a depuração e análises da<br>equipe.                                                      |
| 3. Depuração de comentários                             | 2. Gravação de RAIs ajustados<br>com Introdução Geral para AVs                                     | Depuração de comentários dos RAIs<br>agregados, da parte que lhe cabe,<br>ocultando comentários redundantes e                                                                     |
|                                                         | <ol> <li>Depuração da sua parte de<br/>comentários redundantes de<br/>RAIs ajustados</li> </ol>    | mantendo comentários antagônicos para<br>serem, esses últimos, esclarecidos no<br>consenso pré ou pós-visita e integrando<br>as partes eventualmente depuradas por                |
|                                                         | <ol> <li>Integração de RAIs<br/>depurados pelos AVs,</li> </ol>                                    | outros AVs.<br>Ver capítulo <b>Depuração de Avaliações</b>                                                                                                    |
|                                                         |                                                                                                    | Individuais agregadas.                                                                                                    |

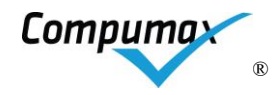

| 4. Produção de RA<br>preliminar | <ol> <li>Gravação de registros pós-<br/>consenso para AV relator<br/>apoiar preparo do RA<br/>preliminar</li> <li>Análise e escolha de<br/>comentários RAI para RA<br/>preliminar</li> <li>Edição de comentários e<br/>conclusão do RA preliminar</li> <li>Integração de dados do RA<br/>preliminar preparados por AV<br/>relator</li> </ol> | Gravar e repassar, se for o caso, o RAI<br>Agregado para outro Avaliador apoiar,<br>como Relator, a<br>Preparação de RA preliminar de um ou<br>mais Critérios.<br>Escolher os comentários para o RA, da<br>parte que lhe cabe, marcando no campo<br>Sel.RA quais os comentários, entre os<br>depurados, devem ser copiados para o<br>RA preliminar.<br>Devem ser revistos nessa oportunidade<br>quais comentários devem permanecer<br>assinalados para verificação na visita (VV)<br>e quais não devem, com base nos<br>volumes recomendados pelo gestor do<br>processo no (Isto ainda poderá ser<br>refinado no próprio RA preliminar).<br>A cópia propriamente dita deve ser<br>comandada pelo botão Copiar TODOS<br>marcados com Sel.RA ou botão Copiar<br>ESTE, que está em foco.<br>No RA exibido após "Copiar TODOS" ou<br>por meio da opção do menu 3 Edição de<br>Comentários e Conclusão do RA<br>Preliminar, ajustar os comentários e VVs,<br>finalizando com a integração das outras<br>partes do RA Preliminar eventualmente<br>preparadas por AV relator.<br>Ao apertar o botão "COPIAR Todos", se a<br>situação dos indicadores do Critério 8 do<br>RA preliminar não estiver inicializada e a<br>do RAI estiver, o SIDERAL WIZ pergunta<br>se deseja inicializar com a do RAI.<br>A pontuação dos processos gerenciais do<br>RA preliminar será inicializada como<br>pontuação (preliminar) de consenso antes<br>(se existir no prêmio) e depois da visita.<br>A janela de comentários de RA preliminar<br>é exibida após o "Copiar TODOS" e<br>permite ver a pontuação resultante por<br>meio do botão "Pont.Cons", sabendo-se<br>que é uma pontuação calculada com base<br>nos comentários resultantes no RA<br>preliminar após a cópia.<br>O Form.6 de Critério 8 apresentará a<br>pontuação preliminar, além dos |
|---------------------------------|----------------------------------------------------------------------------------------------------|----------------------------------------------------------------------------------------------------|
|                                 |                                                                                                    | que é uma pontuação calculada com base<br>nos comentários resultantes no RA<br>preliminar após a cópia.<br>O Form.6 de Critério 8 apresentará a<br>pontuação preliminar, além dos<br>comentários, a situação dos indicadores<br>dos fatores Evolução, Competitividade,<br>Compromisso e Potencial.                                                                                                    |
|                                 |                                                                                                    | Ver capítulo <b>Produção de RA preliminar.</b>                                                                                                    |

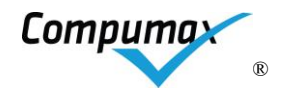

| 5. Preparação para visita | <ul> <li>OFF 1. Reconfirmação de data<br/>da visita com equipe e o<br/>Organizador do Prêmio</li> <li>2. Recebimento de RA<br/>preliminar do AVSR anterior,<br/>se for o caso</li> <li>3. Cadastramento de locais de<br/>visita para gerar PVs</li> <li>4. Cadastramento de contatos<br/>para entrevista para gerar PVs</li> <li>5. Gravação de dados para<br/>AVs gerarem PVs</li> <li>6. Produção de Pontos de<br/>Verificação</li> <li>7. Integração de PVs<br/>preparados por AV</li> <li>8. Gravação de PVs<br/>integrados para AVs emitirem<br/>e estudarem PVs</li> </ul> | Se houver visita, reconfirmação da data<br>com equipe e Organização do Prêmio.<br>Recebimento de RA preliminar de AVSR<br>anterior, se o estiver substituindo.<br>Cadastramento de locais e de contatos<br>conforme organograma da candidata.<br>Gravação e envio, se for o caso, de RA<br>preliminar com locais e contatos<br>cadastrados para AV da equipe apoiar a<br>produção de pontos de verificação (PVs).<br>Preparação de PVs para os comentários<br>do RA preliminar que estiverem<br>assinalados com a marca VV, ajustando a<br>pergunta ou evidência pontual a ser<br>investigada de forma rápida e objetiva e<br>indicando os locais e contatos, entre os<br>cadastrados, a serem entrevistados para<br>cada PV. Eventual integração de PVs<br>preparados por outros AVs. Gravação e<br>envio de PVs preparados ou integrados<br>para os AVs da equipe emitirem e<br>estudarem PVs via Form.9. Emissão do<br>resumo de PVs, via Form.9R, para<br>planejar horários de entrevistas. Emissão<br>e estudo de PVs, via Form.9 em ordem de<br>local e contato, para inteirar-se das |
|---------------------------|----------------------------------------------------------------------------------------------------|----------------------------------------------------------------------------------------------------|
|                           | 9. Emissão e estudo dos PVs                                                                                                    | entrevistas a serem realizadas e<br>evidências a serem investigadas em todos<br>os PVs.                                                                                                    |
|                           |                                                                                                    | Ver capítulo <b>Produção de Pontos de</b><br>Verificação.                                                                                                    |
|                           | OFF 1. Condução da visita                                                                                                    | Se houver visita, durante ou depois de                                                                                                    |
|                           | <ol> <li>Registro de sinalizações de<br/>OVs e ajustes nos<br/>comentários do RA preliminar</li> <li>Integração de sinalizações</li> </ol>                                                                                                    | encerrada, registro da sinalização (+/=/-)<br>das observações de visita (OVs) nos PVs<br>investigados, tratando todos os PVs de<br>um mesmo comentário do RA preliminar<br>exibido de uma só vez e ajustando-o com<br>base nas observações. Integração de                                                                                                    |
| 6. Registros da visita    | de OVs registradas por outro<br>AV                                                                                                    | sinalizações de OVs eventualmente<br>registradas por outros AVs. Se uma OM<br>for reescrita como PF, os fatores                                                                                                    |
|                           | 4. Gravação de dados para<br>equipe integrar sinalizações de<br>OVs                                                                                                    | assinalados são ignorados.<br>A pontuação dos processos gerenciais do<br>RA pós visita será atualizada com base<br>nos comentários remanescentes.                                                                                                    |
|                           |                                                                                                    | Ver capítulo <b>Registro de Observações</b><br>da Visita.                                                                                                    |

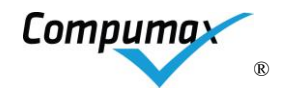

|                         |                                                              | Depois de encerrada a visita, condução                                                |
|-------------------------|--------------------------------------------------------------|---------------------------------------------------------------------------------------|
|                         | de Consenso Pós-Visita                                       | da reuniao de consenso pos-visita.<br>Registro da pontuação de consenso pós-          |
| 7 Pounião do consonso   | 2. Registro de Pontuação e                                   | visita e discussões importantes para cada                                             |
| pós-visita              | Discussão de Consenso Pós-                                   | Delegação opcional dessa atividade para                                               |
|                         | Visita                                                       | outro AV, intercambiando dados.<br>Conferência da pontuação pós-visita via            |
|                         | 3. Ou integração de registros                                | Form.5V.                                                                              |
|                         | do consenso pós-visita<br>registrados por outro AV           | Ver capítulo <b>Consenso pós-Visita</b> .                                             |
|                         |                                                              | Gravação e envio de RA preliminar com                                                 |
|                         | 1. Gravação de RA preliminar<br>para AV relator preparar sua | AV relator apoiar, se for o caso, a edição                                            |
|                         | parte, se for o caso                                         | do RA final, com posterior integração da                                              |
|                         | 2. Edição de sua parte do RA                                 | parte por ele preparada.                                                              |
|                         | final                                                        | Durante a edição, na janela de                                                        |
|                         | 3. Integração da parte do RA                                 | preliminar), permite-se ver a pontuação                                               |
|                         | final preparada pelo AV                                      | automática resultante dos comentários                                                 |
|                         |                                                              | meio do botão "Pont.Cons. O Form.6 as                                                 |
| 8. Revisão do RA final  | 4. Gravação do RA final para<br>equipe e o Organizador do    | exibirá. Após a entrada de uma pontuação<br>forcada (digitada) os comentários do Item |
|                         | Prêmio, para julgamento pós-                                 | ou Critério não podem ser modificados,                                                |
|                         | visita                                                       | pois ela sera automaticamente recalculada (para modelos aplicáveis).                  |
|                         |                                                              | Gravação e envio de registros pós-visita                                              |
|                         |                                                              | para Organização do Prêmio, para                                                      |
|                         |                                                              | julgamento pós-visita por juízes.                                                     |
|                         |                                                              | Ver capítulo <b>Verificação Ortográfica</b> para                                      |
|                         |                                                              | usar o Word ou outro aplicativo para tratar                                           |
|                         |                                                              |                                                                                       |
|                         | 1. Preenchimento de<br>Avaliação de Apresentação do          | Quando for solicitado pela Organização<br>do Prêmio, preenchimento da Pesquisa        |
|                         | RG                                                           | de opinião dos AVs sobre o ciclo.                                                     |
|                         | 2. Preenchimento de                                          | Ver capítulo Avaliações de                                                            |
|                         | Avaliação de Desempenho de<br>Avaliador                      | Encerramento do ciclo.                                                                |
| 9 Encerramento do ciclo | 3 Preenchimento de                                           |                                                                                       |
|                         | Avaliação do Processo                                        |                                                                                       |
|                         | 4. Gravação de dados de                                      |                                                                                       |
|                         | Avaliações de Encerramento<br>do Ciclo para o Organizador    |                                                                                       |
|                         | do Prêmio                                                    |                                                                                       |
|                         | OFF 5. Devolução de                                          |                                                                                       |
|                         | documentos da Candidata                                      |                                                                                       |
|                         |                                                              | I                                                                                     |

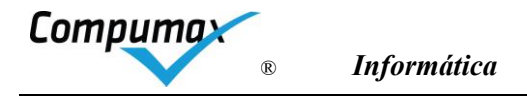

# 11. Avaliação Individual e Comentários

Os comentários são a base para montagem do Plano de Visita e do Relatório de Avaliação para a Candidata, que será resultado da consolidação e depuração de comentários da equipe e refinamento com base na visita.

As diretrizes a seguir representam boas práticas mas podem ser alteradas pela Organização do Prêmio por meio de Notas Técnicas.

Todos os comentários são escritos utilizando um ou mais períodos sintéticos, com sujeito e predicado (o verbo é parte do predicado), em língua portuguesa correta e aproximando-se o máximo possível da linguagem da candidata.

Palavras e siglas em outra língua populares (benchmarking, kpi's, lean etc.) podem ser utilizadas. Não pode existir comentários mistos utilizando as conjunções, todavia, contudo, mas, porém etc. pois as Oportunidades para Melhoria (-, - -) influenciam na pontuação para baixo. Os Pontos Fortes não influenciam.

#### Comentando Pontos Fortes (Critérios de 1 a 7)

Os comentários de Pontos Fortes – PF (+,++) – devem destacar características positivas observadas pelo Avaliador e os de Oportunidades para Melhoria – OMs (-, - -) – devem especificar claramente a lacuna e ser geradores de ação.

O simples atendimento do PG, CE ou EV não é indicado para se comentar. Somente pontos que chamam a atenção na forma de atender o que foi solicitado nas questões.

#### Exemplos de PFs:

+ A sistemática de planejamento estratégico utiliza a metodologia AGILE e envolve representantes de todas as áreas em recalibrações mensais.

++ Todas as áreas devem manter, no Programa 5x5, um portifólio de 5 experimentos em andamento, envolvendo 5 pessoas, para testar resultados de 5 ideias criativas, no máximo em 5 semanas, por meio de simulações, protótipos, modelos de custo abaixo de 5k. Os experimentos exitosos formam o Banco de Inovações potenciais.

+ Os três indicadores estratégicos de Clientes e Mercado apresentam evolução favorável.

++ O resultado de satisfação do cliente encontra-se no quadrante de nível de liderança no setor no País.

#### Exemplos de OMs:

. Ver mais adiante conforme o tipo de Critério.

#### Comentando Processos Gerenciais (Critérios de 1 a 7)

Na janela exibida na Figura **Dicas da Janela de Comentários Sideral Wiz** do capítulo 10, atividade **Avaliação Individual**, para produzir um comentário o avaliador deve:

- a. Escolher a questão a ser comentada, com duplo clique na Questão ou clique no ícone "novo comentário".
- b. Selecionar Processo Gerencial (PG), Complemento para a Excelência (CE) ou Evidência (EV) a ser comentado.

Cada Processo Gerencial, Complemento para a Excelência e Evidência existentes nas questões do MEGSA estão desmembrados no SIDERAL WIZ.

Ao selecionar o PG, CE ou EV que irá comentar o Sideral Wiz "memoriza" o seu título. Você poderá digitar \r (barra ao contrário+r) ou \req no lugar onde esse nome deverá aparecer no seu Comentário ou Nota para PV.

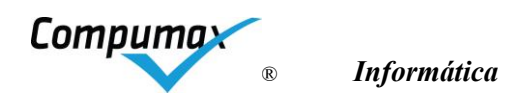

Por exemplo: Você seleciona para comentar o PG "Comunicação das quatro diretrizes interna e externamente" e o Sideral Wiz guarda esse texto. Em seguida você digita o comentário "Faltou apresentar prática para \r." o comentário resultante será: "Faltou apresentar prática para Comunicação das quatro diretrizes interna e externamente."

O mesmo vale ao digitar uma Nota para PV.

c. Selecionar a sinalização:

(+, ++) PF – Comentário sobre Ponto Forte ou Pontos Fortes da(s) Prática(s) ou Resultado relatado(s) na Questão.

Não é necessário registrar comentários de PFs para todas as questões. Apenas, caso queira ressaltar algo relevante, porém, não afetará a pontuação nos modelos com cálculo automático. Não são apresentados os subfatores para serem assinalados para comentários de PF.

ATENÇÃO: Se aparecerem subfatores a serem assinalados é porque foi selecionado OM ( "-" ou "--") em vez de PF ( "+" ou "++" ) e, mesmo sendo um comentário favorável, por ter sido qualificado como OM com algum subfator assinalado, a pontuação poderá ser afetada.

O Sideral WIZ alerta caso um PF pareça estar assinalado como OM ou vice-versa para que o avaliador confirme. Essa dedução é feita com base na interpretação de determinadas palavras ou locuções mais populares de comentários, não tendo 100% de acerto.

OU

(-, - -) OM – Oportunidade para Melhoria (lacuna) da questão.

Para a OM de PG (Processos Gerenciais), assinalar com clique os subfatores com lacunas que serão comentadas. Se houver dois comentários de OM para o mesmo PG com o mesmo subfator assinalado, só é computado uma vez.

Para a OM de CE (Complemento para Excelência) ou EV (Evidência) descrever a falta ou lacunas das mesmas. Não há fator a ser assinalado.

ATENÇÃO (exceto para modelo PQA): Toda OM de Critério de 1 a 7 pode influir na pontuação para baixo. Ela é calculada automaticamente pelo SIDERAL WIZ, nos modelos aplicáveis, conforme a quantidade de subfatores assinalados para PGs e quantidade de CEs e EVs comentadas e o total de PGs, CEs e EVs esperados no item/Critério, aplicando o sistema de pontuação do Nível de candidatura..

ATENÇÃO (exceto para modelo PQA): Se for selecionada OM ( "-" ou "- -" ) em vez de PF ( "+" ou "+ +" ), mesmo sendo um comentário favorável, por ter sido qualificado como OM, a pontuação tende a ser afetada para baixo.

O Sideral WIZ alerta caso uma OM pareça estar assinalada como PF ou vice-versa para que o avaliador confirme. Essa dedução é feita com base na interpretação de determinadas palavras ou locuções mais populares de comentários, não tendo 100% de acerto.

d. Escrever o comentário no respectivo campo de acordo com as orientações acima e as diretrizes para comentários do treinamento da Banca.

#### Comentando OMs de Processos Gerenciais (Critérios 1 a 7)

Para comentários de Oportunidades para Melhoria – OMs (-,- -) – relativos a PGs dos Critérios de 1 a 7, assinalar os subfatores com lacunas e escrever um ou mais comentários que as resumem. Para as OMs relativas a CEs ou EVs não há subfatores a assinalar, basta comentar a lacuna. Usar as variáveis \r ou \req

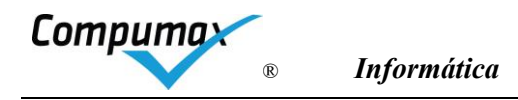

para o Sideral WIZ substituir pelo nome do PG, CE ou EV que está sendo comentado, ganhando tempo de digitação.

ATENÇÃO: Os comentários de OMs afetam a pontuação barra baixo, nos modelos aplicáveis. Ela é calculada com base nas lacunas assinaladas por tema.

| Subfator                                                              | Exemplos de comentários de OM de PG                                                                             |
|-----------------------------------------------------------------------|----------------------------------------------------------------------------------------------------|
|                                                                       | Faltou relatar o processo de \r.                                                                                |
|                                                                       | ou                                                                                                    |
| Adeq                                                                  | Prática informada não atende ao processo gerencial \r.                                                          |
|                                                                       | ou                                                                                                    |
|                                                                       | A justificativa de não-aplicabilidade do processo \r não é pertinente pois XXXXXXXXXXX.                         |
| Proa                                                                  | Faltou aspecto que demonstre proatividade no processo de \r, a fim de prevenir XXXXXXXXXXXX                     |
| Agil                                                                  | Faltou relatar aspecto que demonstre agilidade do processo de \r.                                               |
| Padr                                                                  | Faltou relatar o método (ou responsável ou periodicidade), importante para avaliar o processo de \r.            |
|                                                                       | O processo \r não abrange XXXXXXXXXXXXXXX. (A abrangência necessária varia conforme o                           |
| Abrg                                                                  | tema da Questão ou seus requisitos - áreas ou setores, tipos ou níveis de funcionários, tipos de                |
|                                                                       | clientes, tipos de fornecedores, outras partes interessadas, processos e tipos de produtos)                     |
|                                                                       | Controle insuficiente para o processo de \r pois XXXXXXXXXXXXXXXXXXXX.                                          |
| Ctrl                                                                  | ou                                                                                                    |
|                                                                       | Não foi informado qual o mecanismo de controle para o processo de \r.                                           |
| _                                                                     | Faltou exemplo de aperfeiçoamento recente (três anos) no processo de \r. (A substituição de                     |
| Aperf                                                                 | práticas por prática mais atual e moderna com a mesma finalidade deve ser considerada um<br>aperfeiçoamento)    |
| Evom                                                                  | O processo de \r não parece exemplar. (só no modelo 500 e 1000 pontos: Todos os PGs que                         |
| não são exemplares para esse Níveis devem ter esse aspecto comentado) |                                                                                                    |
| Inov                                                                  | Falta característica inovadora no processo de \r (só no modelo 1000 pontos: Todos os PGs                        |
|                                                                       | sem característica inovadora para esse Nívei devem ter esse aspecto comentado).                                 |
| IntR                                                                  | Falta inter-relacionamento do processo de \r com o processo de XXXXXXXXXXXXXXXXXXXX.                            |
| CoAr                                                                  | Falta cooperação com a área XXXXXXXX no processo de \r.                                                         |
| CoPI                                                                  | Falta cooperação com a parte interessada XXXXXXXXX no processo de \r, importante pois XXXXXXXXXXXXXXX.          |
| Coer                                                                  | Observada incoerência com valores (ou princípios ou estratégias ou objetivos) XXXXXXXXXX<br>porque XXXXXXXXXXX. |
| CoorG                                                                 | Observada incoerência grave do processo de \r com valores (ou princípios ou estratégias ou                      |
| CoerG                                                                 | objetivos) XXXXXXXXXX porque XXXXXXX.                                                                           |

Para OMs de CE ou EV, apenas escrever o comentário que a resume:

| Subfator | Exemplos de comentários de OM de CE ou EV          |
|----------|----------------------------------------------------|
|          | Faltou o Complemento para \r.                      |
| Não há   | Ou                                                 |
|          | O Complemento para \r não é adequado ao requisito. |
|          | Faltou Evidência de \r.                            |
| Não há   | Ou                                                 |
|          | A evidência apresentada para \r está incompleta.   |

# Comentando OMs de Resultados Organizacionais (Critério 8)

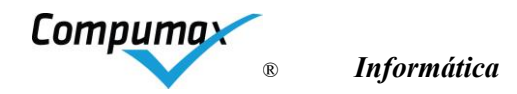

Obrigatoriamente, informar em OM os Resultados necessários e não informados para avaliar a Evolução, para avaliar a Competitividade ou avaliar Compromisso ou ainda a falta de justificativa suficiente sobre Potencial de alcance de metas estratégicas.

| Subfator | Exemplos de comentários de OM de PG                                                                                                |
|----------|----------------------------------------------------------------------------------------------------|
| Evol     | Faltou demonstrar evolução dos resultados de XXXXXXXXXXXX, XXXXXXXXXXX e<br>XXXXXXXXXX                                             |
| Comp     | Faltou demonstrar nível de competitividade dos resultados de XXXXXXXXXXXX,<br>XXXXXXXXXXX e XXXXXXXXXX                             |
| Com      | Faltou demonstrar o cumprimento compromisso no exercício encerrado para os resultados de<br>XXXXXXXXXXX, XXXXXXXXXXX e XXXXXXXXXXX |
| Potn     | A justificativa do potencial de alcance de metas estratégicas para XXXXXXXXX e XXXXXXX<br>não é suficiente.                        |

# ATENÇÃO: Os comentários registrados nesse Critério NÃO afetam a pontuação. Ela é calculada, nos modelos aplicáveis, com base nas quantidades de indicadores e a sua situação, alimentadas por meio do botão "% --".

#### Notas para VV

Alguns comentários devem ser marcados para serem Verificados na Visita (VV). A quantidade da amostragem depende do padrão da Organização do Prêmio. Para efeito de equalização entre diferentes Bancas, 60% da amostra de comentários deve ser relativa a OMs e 40% a PFs.

Você deve escrever a Nota para VV sugerida para se confirmar ou tirar dúvida na visita. Registrar na forma imaginada para se fazer uma pergunta ao interlocutor. Ex.: 'Pedir para o Coord. de Planejamento mostrar registros relativos à última análise de riscos realizada." ou "Verificar com gerente de abastecimento se há alguma forma de demonstrar resultado de redução do risco de interrupção de fornecimento."

As Notas para PVs são aproveitadas para preparar os Pontos de Verificação no Planejamento da Visita.

#### Registro da pontuação

Para modelos de Organizações de premiação, a pontuação é calculada automaticamente. Para os modelos não aplicáveis, a pontuação é determinada e preenchida pelo avaliador na Janela de Pontuação do Critério/Item.

#### Cálculo automático de percentuais resultantes da avaliação para modelos aplicáveis

Nos modelos aplicáveis (PQA não é aplicável), o percentual final do Critério ou Item é determinado automaticamente pelo SIDERAL WIZ com base na avaliação dos Processos Gerenciais e, para Resultados Organizacionais, com base nas quantidades de indicadores esperados e apresentados, aplicando-se o sistema de pontuação.

À medida que a avaliação de um Critério/Item de PG (Critério de 1 a 7) avança e os comentários e subfatores de OM de processos gerenciais são registrados ou modificados no RAI ou RA, o percentual alcançado até o momento, no Item ou Critério, é calculado automaticamente com base nos subfatores assinalados em OMs de PGs e seus complementos ou evidências faltantes. Esse percentual aparece no botão "% --" da janela de comentários individuais ou na tabela exibida via botão "Pont.Cons" da janela de comentários do RA (preliminar ou final). É possível forçar a pontuação manualmente alterando os percentuais calculados, o que deve ser feito SOMENTE após registro de todos os comentários cabíveis pois a pontuação será recalculada automaticamente se alguma mudança for realizada nos do Item/Critérios.

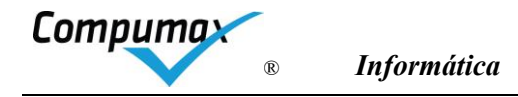

Já, a pontuação de Critério/Item de Resultado é calculada automaticamente ao se lançar as quantidades de indicadores no botão "% --" em todas as abas: Evolução, Competitividade, Compromisso e Potencial.

Na Janela de pontuação do Critério/Item dos Critérios de 1 a 7 existem botões para:

Limpar: Apaga a pontuação calculada.

**Recalcular**: Refaz o cálculo automático do percentual com base nos comentários, após entrar percentuais forçados.

Situação: Apresenta a situação dos subfatores do Critério/Item.

#### Término da Avaliação individual

Uma vez finalizados os comentários, devem ser conferidos via botão "Form 1" da janela "Comentários do Avaliador" que exibe na tela o Form.1 os Comentários de todos os Critérios/Itens selecionados. Para o Critério 8, ainda é apresentada a situação dos indicadores lançados nas abas Evolução, Competitividade, Compromisso e Potencial.

Depois dessa verificação a opção do Menu do Avaliador deve ser acionada para gravar o arquivo SID-XXXnnnn.BD para ser enviado ao AvSr. (XXX= Identificador da candidata, idêntico ao registrado na janela "Abertura de avaliação". nnnn = Número de Avaliador)

Nesse momento o SIDERAL WIZ verifica os comentários registrados e mostra uma janela com observações referentes às atividades não finalizadas ou que necessitam de ajustes.

Após a gravação do arquivo, o SIDERAL WIZ mostra a janela "**Protocolo de remessa**", o número de protocolo deve ser enviado à Organização do Prêmio, se for assim solicitado, para controle de envio.

Após o OK, um arquivo deverá ser enviado ao AvSr via e-mail, se não for o próprio.

#### 12. Depuração de Avaliações Individuais agregadas

Nesta atividade você recebe o arquivo agregado final do AvSr, se não for o próprio, já com Avaliações Individuais revistas da equipe e com a Introdução Geral, redigida por ele, e contendo todos os comentários registrados pelos Avaliadores da equipe, devidamente organizados por questão, (nos itens ou critérios designados), para realizar a depuração dos comentários, i.e., descarte de comentários redundantes.

A depuração consiste em marcar os comentários dos Critérios sob sua responsabilidade, escolhendo com as opções "**OK**" ou "**Ignorado**", por meio da caixa de seleção à direita de cada comentário. Como há comentários relativos ao mesmo tema, de Avaliadores diferentes (cada cor de comentário representa um Avaliador), você escolhe qual deve ser considerado, com a opção **OK**, ignorando os demais redundantes, com a opção **Ignorado**. Além disso é possível ajustar os comentários.

O SIDERAL WIZ abre a janela da função de *Depuração da sua parte de comentários de RAIs ajustados*, exibindo os Comentários agregados assinalados com **Ok** ou **Ainda não depurado**. É possível incluir os **Ignorados**, clicando no Botão "圓" sopé da janela ou escondê-los se estiverem exibidos.

Para ganhar tempo na depuração, você poderá usar os botões de atalho "✓" ou "×" do sopé da janela. Selecione o comentário que deseja depurar para habilitar o uso desses botões.

Os Forms.1A e 1B agrupam os comentários impressos para facilitar a análise.

#### 13. Produção de RA preliminar

Nesta atividade você recebe do AvSr, se não for o próprio, o arquivo completo depurado, que consolida as depurações realizadas por todos Avaliadores que o apoiaram, para apoiar o AvSr na escolha dos comentários que devem ir para o RA Preliminar, que será refinado após a visita para ser devolvido para a Candidata.

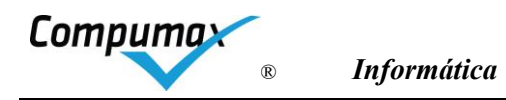

O Sideral WIZ exibe esses Comentários na janela de Análise e Escolha de Comentários RAI para o RA preliminar.

A Seleção consiste em marcar a caixa **Sel.RA** do lado direito de cada comentário pertinente, para depois enviá-lo ao RA Preliminar, um a um, por meio do botão **Copiar ESTE** ou em lote por meio do botão **Copiar TODOS** (assinalados).

Antes de copiar, os comentários podem ser ajustados e as respectivas marcas VVs ou Notas para PVs adequadas, respeitando os limites de amostragem recomendados pela Organização do Prêmio. Mesmo depois de copiados podem ser recopiados sem risco de duplicação.

Se o campo de Situação do Comentário, à sua esquerda, indicar "=" significa que ele já está no RA e está igual ao este dos RAIs Agregados. Se indicar "≠" significa que no RA está diferente, i.e., foi modificado após a última cópia.

Após selecionar todos os comentários desejados e clicar em "Copiar TODOS" - aguarde alguns segundos o SIDERAL WIZ exibir uma mensagem informando a quantidade de comentários copiados para o RA preliminar e abrir a própria janela do RA preliminar SOBRE a janela anterior, de *Análise e Escolha*. Após copiar todos os comentários, eles poderão ser editados no RA preliminar.

Nos modelos aplicáveis (PQA não é aplicável), o percentual dos Itens ou Critérios para processos gerenciais é recalculado automaticamente após a cópia e posteriores alterações. Se o percentual de Resultados não estiver inicializado, é perguntado se se deseja inicializar a situação de resultados com a do AvSr.

O botão "Copiar TODOS" pode ser acionado quantas vezes quiser – o SIDERAL WIZ copiará apenas os comentários assinalados como "Sel. RA".

ATENÇÃO (Exceto para PQA): A pontuação do RA preliminar é calculada automaticamente, para modelos aplicáveis, com base nos comentários recebidos, para os Critério de 1 a 7.

ATENÇÃO: Ao solicitar "Copiar TODOS", se as quantidades de indicadores do Critério 8 estiver vazia no RA, o usuário será perguntado se deseja inicializá-la com o conteúdo do RAI do AvSr, para depois ajustá-la se necessário.

Nessa janela aberta pela função *Edição de Comentários e Conclusão do RA preliminar* são mostrados todos os comentários presentes, sendo possível ajustá-los.

O botão **Nulo** do canto superior direito manterá o comentário visível nessa janela, mas ficará invisível para o cálculo automático, para a criação de Pontos de Verificação (PVs). E para o RA Final.

O AvSr consolida as partes do RA preliminar preparados por colegas a quem solicitou apoio como relatores e o devolve com os locais de visita e contatos para entrevista já cadatrados, para que você apoie na geração de PVs que comporão o Plano de Visita.

# 14. Produção de Pontos de Verificação

Nesta atividade você recebe do AvSr, se não for o próprio, o RA preliminar consolidado, com locais e contatos da visita pré-cadastrados, para você o apoiar na preparação dos PVs.

O Sideral WIZ exibe os comentários do RA preliminar consolidados, na função *Produção de Pontos de Verificação.* 

Você deve selecionar os comentários, dos critérios para o qual foi designado para preparar PVs, marcados com sinal de VV e usar o botão de "**PVs...**" no sopé da janela para abrir a janela de criação de PVs. Se estiver autorizado, você pode selecionar até um comentário sem marca de VV para fazer isso.

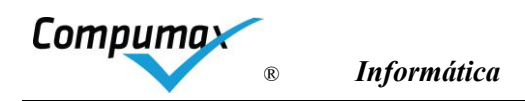

A janela de Criação de PVs traz os dados do comentário e a lista de eventuais PVS criados anteriormente para ele. Um comentário com VV, em geral é verificado em mais de uma fonte.

Para se adicionar um PV deve-se clicar no botão do canto inferior esquerdo dessa janela representado por uma folha de papel em branco e indicado como "Novo Ponto de Verificação" com o mouse (realçado na figura abaixo no quadrado vermelho).

| 💥 Edição do                                                                                                    | os PVs de um come   | ntário RA       |        |         |  |       |        |        |      |    |  |  |
|----------------------------------------------------------------------------------------------------|---------------------|-----------------|--------|---------|--|-------|--------|--------|------|----|--|--|
| Comentário RA                                                                                                    | Ex: CAS Cód: 00     | 6 Questão: 1.1b | Sinal: | VV: Sim |  |       |        |        |      |    |  |  |
| [PG] Estabelecimento de padrões de conduta<br>O Estabelecimento de padrões de conduta não sofre aprendizado utilizando a experiência obtida a partir das ocorrências tratadas. |                     |                 |        |         |  |       |        |        |      |    |  |  |
|                                                                                                    |                     |                 |        |         |  |       |        |        |      |    |  |  |
|                                                                                                    |                     |                 |        |         |  |       |        |        |      | ~  |  |  |
| Pontos de Verifi                                                                                                    | cação desse coment  | ário            |        |         |  |       |        |        |      |    |  |  |
| AV.PV NºPV Po                                                                                                    | onto de Verificação |                 |        | Local   |  | Cargo | Co     | ontato |      |    |  |  |
|                                                                                                    |                     |                 |        |         |  |       |        |        |      |    |  |  |
|                                                                                                    |                     |                 |        |         |  |       |        |        |      |    |  |  |
|                                                                                                    |                     |                 |        |         |  |       |        |        |      |    |  |  |
|                                                                                                    |                     |                 |        |         |  |       |        |        |      |    |  |  |
|                                                                                                    |                     |                 |        |         |  |       |        |        |      |    |  |  |
|                                                                                                    |                     |                 |        |         |  |       |        |        |      |    |  |  |
|                                                                                                    |                     |                 |        |         |  |       |        |        |      |    |  |  |
| 4                                                                                                    |                     |                 |        |         |  |       |        |        |      | •  |  |  |
| 1 🕅 🗙                                                                                                    |                     |                 |        |         |  |       | Form 9 | 1      | Fech | ar |  |  |

Ao abrir a janela de adicionar PVs para o comentário, o Sideral WIZ traz no campo do PV a Nota para PV original, que pode ser alterada.

| 💥 Inclusão de Pontos de Verificação                    | C |        |             |         |    | C   |           |  |  |  |  |
|--------------------------------------------------------|---|--------|-------------|---------|----|-----|-----------|--|--|--|--|
| Ponto de Verificação                                   |   |        |             |         |    |     |           |  |  |  |  |
| Nota para PV: Confirmar a edição do código de conduta. |   |        |             |         |    |     |           |  |  |  |  |
|                                                        |   |        |             |         |    |     |           |  |  |  |  |
|                                                        |   |        |             |         |    |     |           |  |  |  |  |
|                                                        |   |        |             |         |    |     |           |  |  |  |  |
|                                                        |   |        |             |         |    |     | ~         |  |  |  |  |
| Local                                                  |   | Cargo  |             | Contato |    | SG  | Dt. Cont. |  |  |  |  |
| SEDE                                                   | - | GERADM | •           | Marcia  |    | ·   |           |  |  |  |  |
| ESC1                                                   | • | GERCOM | -           | Cecilia |    |     |           |  |  |  |  |
|                                                        | - |        | -           |         |    | · 🗌 |           |  |  |  |  |
|                                                        | • |        | •           |         |    |     |           |  |  |  |  |
|                                                        |   |        |             |         | Ok |     | Cancelar  |  |  |  |  |
|                                                        |   |        | De la la Ma |         |    |     | Carlooidi |  |  |  |  |

Janela – Inclusão de Pontos de Verificação

Se não existir, você deve criar um PV com o que deseja perguntar ao entrevistado. Em seguida selecione o Local, Cargo e Contato do entrevistado, entre os cadastrados previamente pelo AvSr. Em seguida clique em Ok.

Campos opcionais:

\*SG – Subgrupo (opcional, quando duplas de examinadores se alternam dia a dia) \*Dt. Contato – Data do contato. (opcional)

Repita a operação acima para registro de cada PV.

Caso seja necessário editar algum PV já registrado, volte à janela anterior (Edição dos PVs de um comentário RA), clique duas vezes no PV registrado e edite-o, clique em "Ok", em seguida.

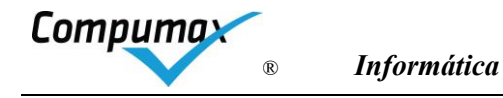

Finalizada a tarefa o arquivo com seus PVs será gravado e enviado ao AvSr, para agregação de outros PVs registrados por ele e/ou outros Avaliadores da equipe.

O AvSr envia os PVs agregados de todos que o apoiaram na criação de PVs de volta, para todos terem o arquivo completo poderem imprimir, em ordem de Contato (ou outra), os Forms. 9 e 9R com os PVs que serão usados na visita à Candidata.

#### Form. 9R

Formulário de totais usado pelo AvSr para montar o Plano de Visita. Ele mostra a quantidade de PVs, locais, cargos e contatos, tempo total usado para esclarecer dúvidas. O tempo de esclarecimento padrão de um PV é de 8 min. podendo ser alterado ao imprimir esse relatório.

#### Form. 9

Fichas de PV usadas para anotações de informações obtidas durante as entrevistas. A Ficha possui um campo para assinalar se a situação é melhor (+) que o comentário, equivalente (=) ou pior (-).

#### Exemplo de Ficha do Form 9:

| PNQS 2020 Nível III                                         |                                                    | Formulário                                   |  |  |  |  |
|-------------------------------------------------------------|----------------------------------------------------|----------------------------------------------|--|--|--|--|
|                                                             | FICHA DE PONTO DE VERIFICAÇÃO - Teste              | e Candidata Nível III                        |  |  |  |  |
| Item: 1.1 Cultura organizac                                 | ional e desenvolvimento da gestão                  | Subgrupo:                                    |  |  |  |  |
| Local: ESC1 Cargo: GERCOM Contato: Cecilia                  |                                                    |                                              |  |  |  |  |
| [a ++] A atuação da direção p<br>risca, inclusive auditado. | ara implementar diretrizes junto a outras PIs impo | rtantes é composta de procedimento seguido à |  |  |  |  |
| PV 002 - CAS: Nota para PV:                                 | ver tal atuação na visita                          |                                              |  |  |  |  |
| OBS:                                                        |                                                    |                                              |  |  |  |  |
|                                                             |                                                    |                                              |  |  |  |  |
|                                                             |                                                    |                                              |  |  |  |  |
|                                                             |                                                    |                                              |  |  |  |  |
|                                                             |                                                    |                                              |  |  |  |  |
|                                                             |                                                    |                                              |  |  |  |  |
|                                                             |                                                    |                                              |  |  |  |  |
|                                                             |                                                    | Assinale                                     |  |  |  |  |
|                                                             |                                                    | - = +                                        |  |  |  |  |

# 15. Registro de Observações da Visita

O AvSr pode solicitar a você apoio para esse registro por meio da *função Registro de sinalizações de OVs e ajustes nos comentários do RA preliminar*.

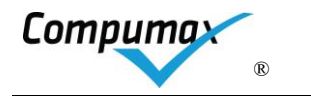

| AV. Pvl, NPPI, St., Item [Quel] Grupo de PV] Porto de Verificação       Cargo       Co         CAS 001 + 1.1 a 31001001       Nota para PV: vertal atuação na visita       SUPINT       Jar         CAS 002 1.1 a 31001001       Nota para PV: vertal atuação na visita       GERCOM       Cei         Duplo clique para modificar       Vio       Vertil atuação na visita       GERCOM       Cei | 💥 R    | legistro | das                | Obse       | ervaç  | ões da Visit | a                                       |        |         |         |        |
|----------------------------------------------------------------------------------------------------|--------|----------|--------------------|------------|--------|--------------|-----------------------------------------|--------|---------|---------|--------|
| CAS 001 + 1.1 a 31001001 Nota para PV: vertal atuação na visita SUPINT Jad<br>CAS 002 1.1 a 31001001 Nota para PV: vertal atuação na visita GERCOM Ce<br>Duplo clique para modificar<br>V                                                                                                    | AV.PV  | NºP\     | Sit.               | tem        | Ques   | Grupo de P\  | Ponto de Verificação                    | Cargo  | Contato |         |        |
| CAS 002 1.1 a 31001001 Nota para PV: vertal atuação na visita GERCOM Ce<br>Duplo clique para modificar                                                                                                    | CAS    | 001      | +                  | 1.1        | а      | 31001001     | Nota para PV: vertal atuação na visita  | SUPINT | Jarbas  |         |        |
| Duplo clique para modificar                                                                                                    | CAS    | 002      |                    | 1.1        | а      | 31001001     | Nota para PV: ver tal atuação na visita | GERCOM | Cecilia |         |        |
|                                                                                                    |        | Dup      | lo clic            | dne t      | para I | modificar    |                                         |        |         |         |        |
| AV.PV + N <sup>a</sup> PV (crescente)                                                                                                    | ₽<br>₽ | AV.PV    | <b>∿ 8</b><br>+ №P | K<br>V (cr | resce  | nte)         |                                         |        | · = +   | Form. 9 | 9<br>R |

Todos os PVs são exibidos para você localizar e escolher os seus. Clicando duas vezes em um PV da lista é possível abrir a Janela para ajustar o comentário RA original com base no que foi visto na visita, bem como transcrever as OVs verificadas na visita (opcional, conforme a Organização do Prêmio) e registrar a situação encontrada referente ao Comentário: + (melhor), = (equivalente) ou – (pior).

Os subfatores exibidos são os utilizados pelo modelo.

| 💥 Registro de Observa                                                 | ação da Visita         |                                 |                |                            |                 | -         |           | ×        |
|-----------------------------------------------------------------------|------------------------|---------------------------------|----------------|----------------------------|-----------------|-----------|-----------|----------|
| Comentário do RA que deu<br>1.1 • a • ++ •                            | ı origem ao PV         |                                 |                |                            |                 |           |           |          |
| Adeg Proa Exem Inov                                                   | Agil ∏ Pa<br>IntR ∏ Co | dr ∏ Abrg<br>Ar ∏ CoPI          | Ctrl           | Aperf                      |                 |           |           |          |
| [CE] Atuação da direção p                                             | oara implementa        | ar <mark>diretrizes junt</mark> | to a outras F  | ls importantes             |                 |           |           |          |
| A atuação da direção para<br>risca, inclusive auditado.               | a implementar d        | iretrizes junto a               | a outras Pls i | mportantes é c             | composta de pro | cedimento | seguido à | 0        |
| ─ Nulo                                                                |                        |                                 |                |                            |                 |           |           |          |
| Novo comentário do RA ap<br>1.1 • a • •<br>Adeq Proa •<br>Exem Inov • | Agil Pa<br>IntR Co     | nal)<br>dr ∏ Abrg<br>Ar ∏ CoPl  | Ctrl<br>Coer   | CoerG                      |                 |           |           | < >      |
| Nota para PV: vertal atua                                             | cão na visita          |                                 |                |                            |                 |           |           | ~        |
|                                                                       |                        |                                 |                |                            |                 |           |           | ~        |
| Local                                                                 |                        | Carg                            | 30             |                            | Contato         |           | G Dt.     | Cont.    |
| SEDE                                                                  | •                      | SUPINT                          |                | <ul> <li>Jarbas</li> </ul> |                 | -         |           |          |
|                                                                       | Observação da          | Visita (opciona                 | al)            |                            |                 |           |           |          |
| Situação da OV + 💌                                                    | Atuação extrao         | ordinária.                      |                |                            |                 |           |           | $\hat{}$ |
|                                                                       |                        |                                 |                |                            | (               | Dk        | Cano      | elar     |

Janela – Registro de Observação da Visita

O comentário pode ser reformulado de acordo com o observado na visita.

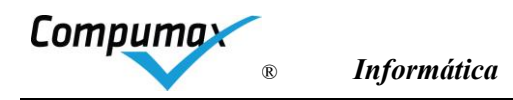

#### ATENÇÃO: Se a redação do comentário for mudada de OM para PF ou vice-versa, ajustar a sinalização "-" ou "- -","+" ou "++", de acordo. No caso de modelos aplicáveis, um comentário mudado para PF e marcado como OM pode tender a pontuação par baixo.

O Sideral WIZ avisará de comentários de examinadores que possivelmente estejam assinalados com sinal trocado de "+" ou "++" por "-" ou vice-versa. Essa detecção é baseada em análise automatizada do texto do comentário, é possível que haja condições de redação de difícil detecção, mas quase todas são detectadas corretamente.

O box "Nulo" exclui o comentário atual do RA Final e desta forma possibilita, opcionalmente, o registro de um novo comentário para substituí-lo, no campo mais abaixo.

O campo "Situação da OV" deve ser preenchido, escolhendo entre as opções +, = ou – (melhor, equivalente ou inferior). Os símbolos indicam a comparação entre a prática informada no RG e a apresentada na Visita.

**Atenção**: Para a Ferramenta "Exportação de RA para texto" saber que houve visita e exibir o quadro de pontuação pós-visita do Form.5V, o Sideral verifica se pelo menos um PV está com a sinalização da OV preenchida. Caso contrário ele exportará a pontuação média entre os examinadores do Form.5M.

Encerrada a atividade a gravação dos dados, deve ser feita para envio para o AvSr consolidar com OVs eventualmente registradas por demais Avaliadores e devolver as OVs consolidadas para você receber no Sideral WIZ.

# 16. Consenso pós-Visita

A discussão se processa usando como base o RA preliminar modificado pela atividade de Registro de OVs. Recomenda-se que esta atividade seja realizada juntamente com aquela.

As discussões devem focar as OMs de Critérios de 1 a 7 e quantidades de indicadores do Critério 8, que permanecerão no RA final e que afetarão o cálculo da pontuação, para modelos aplicáveis.

Se solicitado pelo AvSr, você registra, na janela da função *Registro de Pontuação e Discussão de Consenso Pós-visita* as discussões, item a item, sobre os comentários que vão sendo ajustados – mantidos ou retirados, no RA fina.

Após essa atividade cabe ao AvSr finalizar o RA Final. Ele pode solicitar o seu apoio para algum Critério e para isto lhe enviar o RA em finalolização para ser recebido no sistema. Nesta atividade, realizada pela janela da função *Edição de sua parte do RA final*, você pode ajustar comentários e assinalar a opção "Nulo" no canto superior direito para ignorar um comentário sem excluí-lo. Terminada sua tarefa, você envia o seu RA trabalhado para o AvSr consolidar com o dele e lhe devolver para todos terem a mesma versão do RA Final.

O RA Final seguirá para todos da equipe e para a Organização do Prêmio para abastecer o Sideral APOIO, sistema automático que suporta a reunião de juízes, sem identificação das Candidatas.

# 17. Revisão Ortográfica

Após fazer o registro dos comentários individuais tire uma cópia de segurança. Daí você poderá fazer uma *Revisão ortográfica* de todo o texto.

O AvSr deve fazer essa revisão ao menos para os Comentários e Conclusões do RA Final.

No Menu do SIDERAL WIZ, clique em Ferramentas, Verificação Ortográfica.

O SIDERAL WIZ abrirá uma janela questionando as partes da avaliação que devem ser verificadas ortograficamente e a pasta e nome do aplicativo (caminho) que deverá ser usado para realizar a verificação ortográfica – em geral é o Microsoft Word (programa winword.exe).

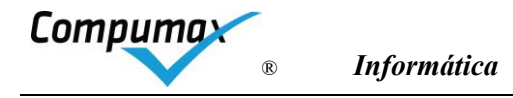

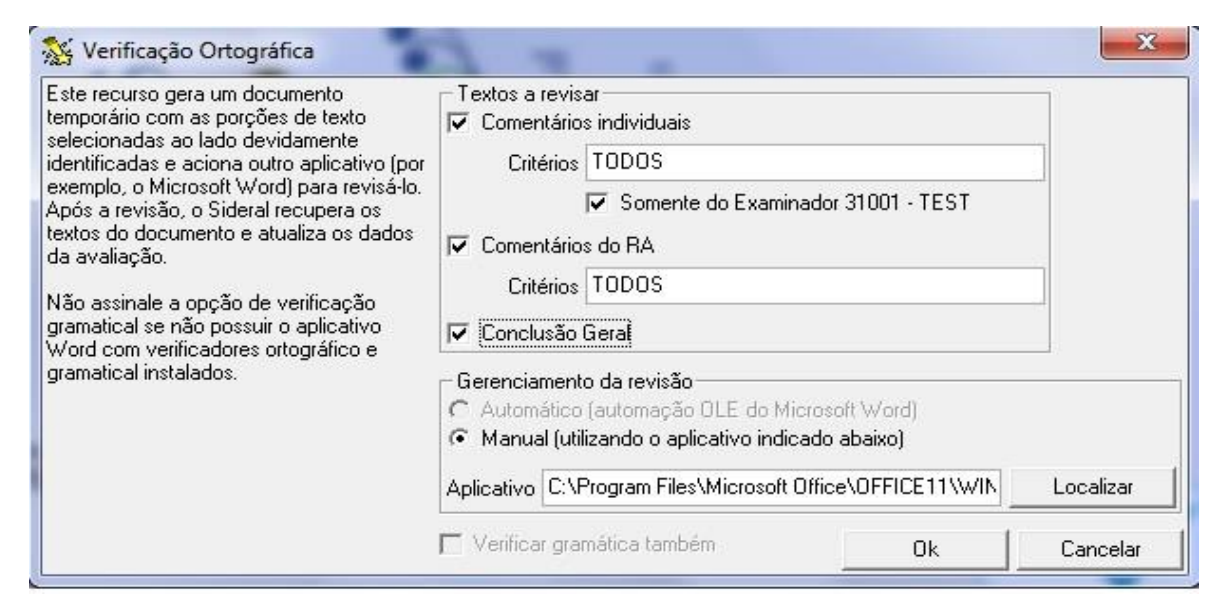

Figura Janela de opções e parâmetros para Verificação ortográfica

Exemplo de caminho e nome do aplicativo: C:\Program Files\Microsoft Office\Office11\winword.exe.

Nesse caso o caminho "C:\Program Files\Microsoft Office\Office11\" foi achado e copiado usando o localizador de arquivo do Windows Explorer e pedindo para buscar o arquivo "winword.exe".

Obs.: Para descobrir o caminho do winword.exe do Word do office365, que varia para cada instalação, não pode ser usado pelo Windows Explorer, que não irá encontrar. Para isso, abra o Word e em seguida abra o Gerenciador de Tarefas (ctrl-alt-del e selecione Gerenciador de Tarefas). Sobre a tarefa "Word" clique lado direito do mouse e "Propriedades" para selecionar e copiar o caminho inteiro do aplicativo que estará no campo "Local". Feche o "Gerenciador de Tarefas" e feche o Word. Cole o caminho no campo "Aplicativo" finalizando com "\winword,exe"

O Sideral WIZ procede da seguinte maneira com a tecla OK:

- 1. Cria um arquivo texto "Original.txt" com os códigos das chaves internas dos comentários e o seu texto, em uma pasta temporária dentro da pasta SIDW2025
- Aciona o aplicativo Microsoft Word winword.exe (ou outro editor indicado pelo usuário), localizado por meio do caminho fornecido, para ler esse arquivo temporário e já salvando na mesma pasta o "Revisado.txt". Se nada for feito, "Revisado.txt" estará igual a "Original.txt". Ao perceber um arquivo extensão "txt" o Word pede a confirmação se o arquivo é do Windows padrão.

| Revisão ortográfica manual                                                                                                    | ×        |
|----------------------------------------------------------------------------------------------------|----------|
| O Sideral acionou o aplicativo revisor e está aguardando o<br>término da verificação ortográfica. Quando o documento<br>revisado estiver pronto e salvo, clique o botão ''Concluir'' para<br>que as alterações possam ser processadas pelo Sideral. | Concluir |

3. Aguarda o usuário comandar e finalizar a revisão no Word, por meio do fechamento da janela do Word e "salvamento" das alterações da revisão. O usuário deve estar capacitado a realizar revisão pelo Word.

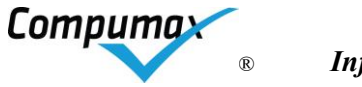

| Revisão ortográfica manual                                                                                                    | ×        |
|----------------------------------------------------------------------------------------------------|----------|
| O Sideral acionou o aplicativo revisor e está aguardando o<br>término da verificação ortográfica. Quando o documento<br>revisado estiver pronto e salvo, clique o botão "Concluir" para<br>que as alterações possam ser processadas pelo Sideral. | Concluir |

#### Janela do Word revisando RA

#### Note as cores indicando inconsistências. Os códigos dos comentários não podem ser alterados.

| Salvamento Automático 💽                                                                |                           | 9-0 =                       | Revisado 🔻                                                                                                    | 🔎 Pesquisar                                                                                                    |                                                                                                    | Carlo                  | os Schauff 🛛 🍯 | Ε.            | - 0             | J X     |
|----------------------------------------------------------------------------------------|---------------------------|-----------------------------|----------------------------------------------------------------------------------------------------|----------------------------------------------------------------------------------------------------|----------------------------------------------------------------------------------------------------|------------------------|----------------|---------------|-----------------|---------|
| Arquivo Página Inicial                                                                 | Inserir                   | Desenhar De                 | sign Layout Referê                                                                                                    | ências Correspondências                                                                                                    | Revisão Exi                                                                                                    | bir Ajuda              | Foxit Reader   | PDF Fox       | it PDF          | 8 9     |
| Editor<br>Dicionário de Sinônimos                                                      | A))<br>Ler em<br>Voz Alta | Verificar<br>Acessibilidade | Idioma Novo D<br>Comentário                                                                                                    | Anterior<br>Cluir Próxima<br>Mostrar Comentários                                                                                                    | Controle                                                                                                    | Aceitar                | Comparar       | Proteger<br>Ý | L<br>Tinta<br>× |         |
| Revisão de Texto                                                                       | Fala                      | Acessibilidade              |                                                                                                    | Comentários                                                                                                    |                                                                                                    | Alterações             | Comparar       |               |                 | ^       |
| 12 + 11 + 10 + 9 + 18 + 17 + 16 + 15 + 15 + 13 + 12 + 12 + 14 + 14 + 14 + 14 + 14 + 14 |                           |                             | <pre>[Rev_2020072802:03:05]<br/>[ComRA_31001001]<br/>A Comunicação das quatro<br/>inserida no Plano de Com<br/>ações mensais como atuals<br/>editorial mensal do Pressi<br/>[ComRA_31001002]<br/>Nao há ipyação na Comunic<br/>externamente.<br/>[ComRA_31001003]<br/>A direção não atua junto<br/>[ComRA_31001022]<br/>A atuação da direção para<br/>importantes é composta de<br/>auditado.<br/>[ComRA_31001023]<br/>Sem Atuação da direção para<br/>importantes.<br/>[ComRA_31001024]</pre> | <ul> <li>(4) diretrizzeg interna e ex<br/>unicação anual no capitulo En<br/>Ização de painéis, kit gereno<br/>idente no Boletim AguaTop.</li> <li>cação das quatro diretrizes i<br/>a fornecedores.</li> <li>a implementr diretrizes junto<br/>ara implementar diretrizes ju</li> </ul> | 12131415-<br>ternamente está<br>domarketing com<br>ial externo,<br>nterna e<br>a outras <u>FIR</u><br>a, inclusive<br>nto a outras <u>FIR</u> | 16 <u>0</u> -17 + 18 + |                |               |                 |         |
| Página 1 de 3 411 palavras                                                             | Lix Portu                 | uguês (Brasil) 🛛 💽          |                                                                                                    |                                                                                                    |                                                                                                    | D, Foco                |                |               | 03:00           | - + 70% |
|                                                                                        |                           | uicar                       | O H                                                                                                    |                                                                                                    |                                                                                                    |                        |                | POR           | 02:06           |         |

4. Se perceber que houve alterações, pede confirmação para efetivar as alterações contidas no arquivo "Revisado.txt", salvo pelo Word após a revisão, gravando os novos textos de cada comentário alterado sobre os antigos do banco de dados da avaliação.

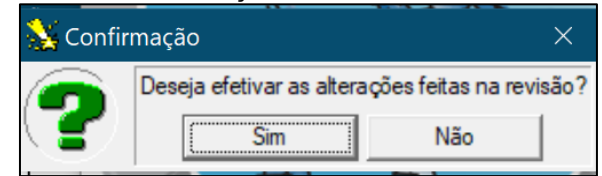

5. Elimina a pasta temporária com os arquivos "Original.txt" e "Revisado.txt" usados no processo.

# 18. Avaliações de encerramento do ciclo

Nestas atividades você avalia o desempenho de outros Avaliadores da equipe e do AvSr, se solicitado pela Organização do Prêmio, bem como a qualidade do RG apresentado.

# 19. Suporte telefônico e via internet

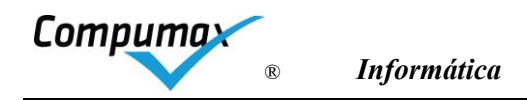

Se você recebeu uma mensagem de "erro de apertura" ao acionar o SIDERAL WIZ é porque acionou duas vezes o SIDERAL WIZ. Feche e reinicie.

Quando você tiver algum problema verifique:

- 1) se está utilizando a última versão comparando o número da versão na tela inicial do SIDERAL WIZ com o informado na página de download www.compumax.com.br.
- 2) Se este Manual não esclarece sua dúvida.

O suporte ao SIDERAL WIZ, quando necessário, deverá ser solicitado para a Compumax no *email compumax@compumax.com.br.* Em caso de emergência passe *whatsapp* para (11) 94199-1044 que colocaremos alguém em contato.

Descreva o problema evidenciando a mensagem anômala ou o resultado errado, enviando, anexos à sua mensagem de email, o arquivo da cópia de segurança SID-XXX-nnnnn.BD, se puder gerá-lo, e o arquivo ERRO.LOG da pasta SIDW2025 se existir.

ATENÇÃO: Nas suas comunicações com o pessoal de suporte, nunca mencione o nome da candidata ou informações da sua avaliação. O pessoal de suporte da Compumax observa as regras de sigilo de suas informações.

Envie suas críticas e sugestões sem hesitar.

#### 20. Novas versões do SIDERAL WIZ

Versões atualizadas estão disponíveis na *internet,* via *download,* a partir do site <u>www.compumax.com.br.</u>O sistema pode ser reinstalado sem perda de dados já registrados.

Atenção: se o arquivo de *instalação* não for transmitido com sucesso ou contiver falhas, o SIDERAL WIZ não consegue ser reinstalado, e nesse caso o *download* deve ser refeito.

000

Compumax 2025